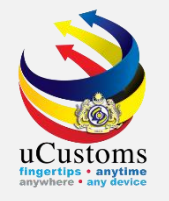

# INSPECTION & ASSESSMENT

Trader, RMCD & SIAT Members

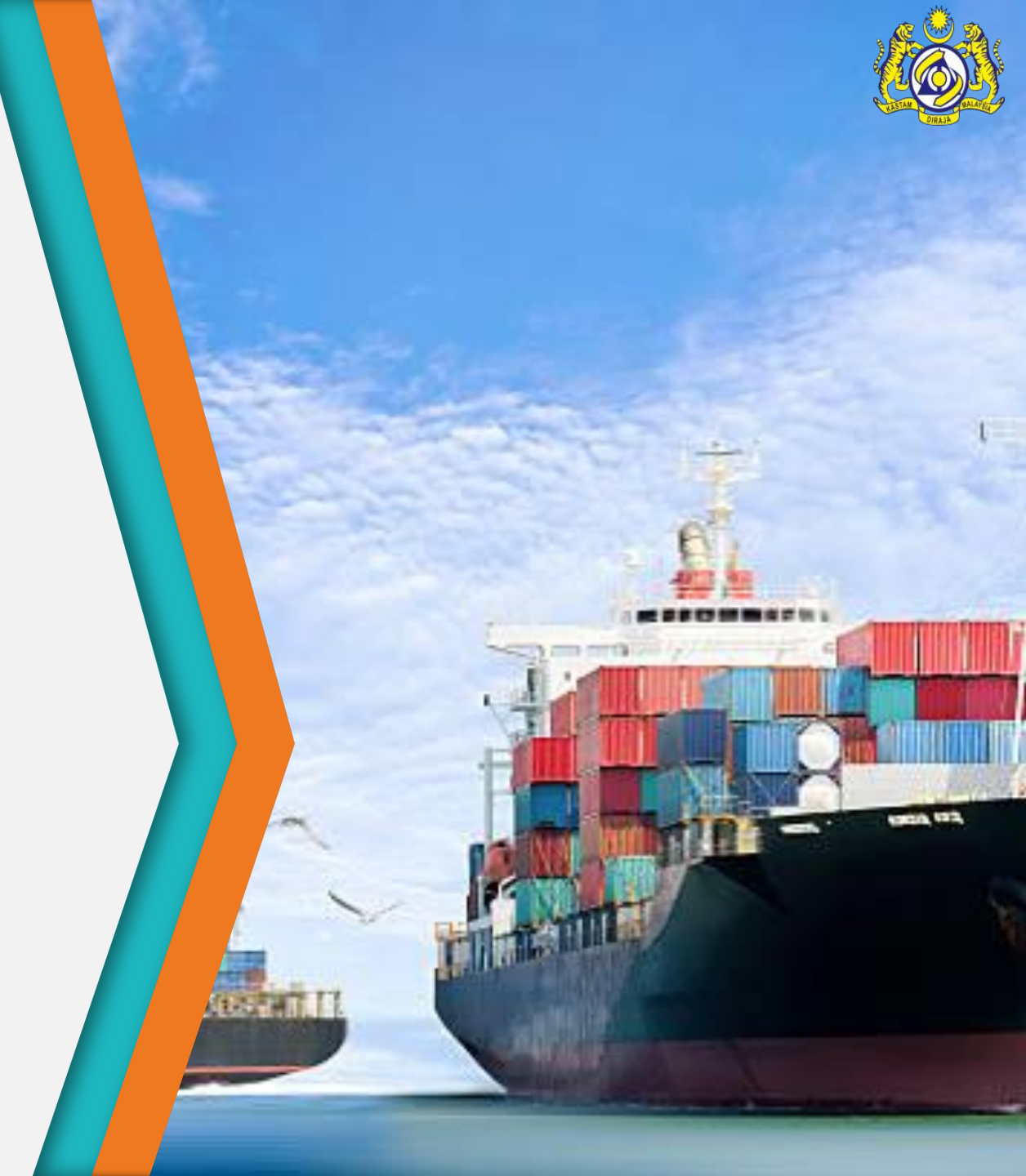

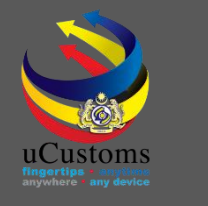

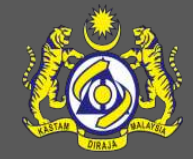

#### Features

- Submit Appointment for Inspection
- Approve Appointment
- Associate SIAT Member List
- Associate/View Inspection Instructions
- Assign Inspection Request
- Accept Inspection Request & Create/View Inspection Report
- Inspection Approval
- Assessment
- Completed Assessment Request

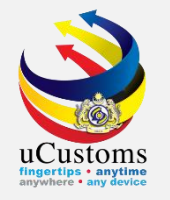

# Submit Appointment for Inspection

Trader

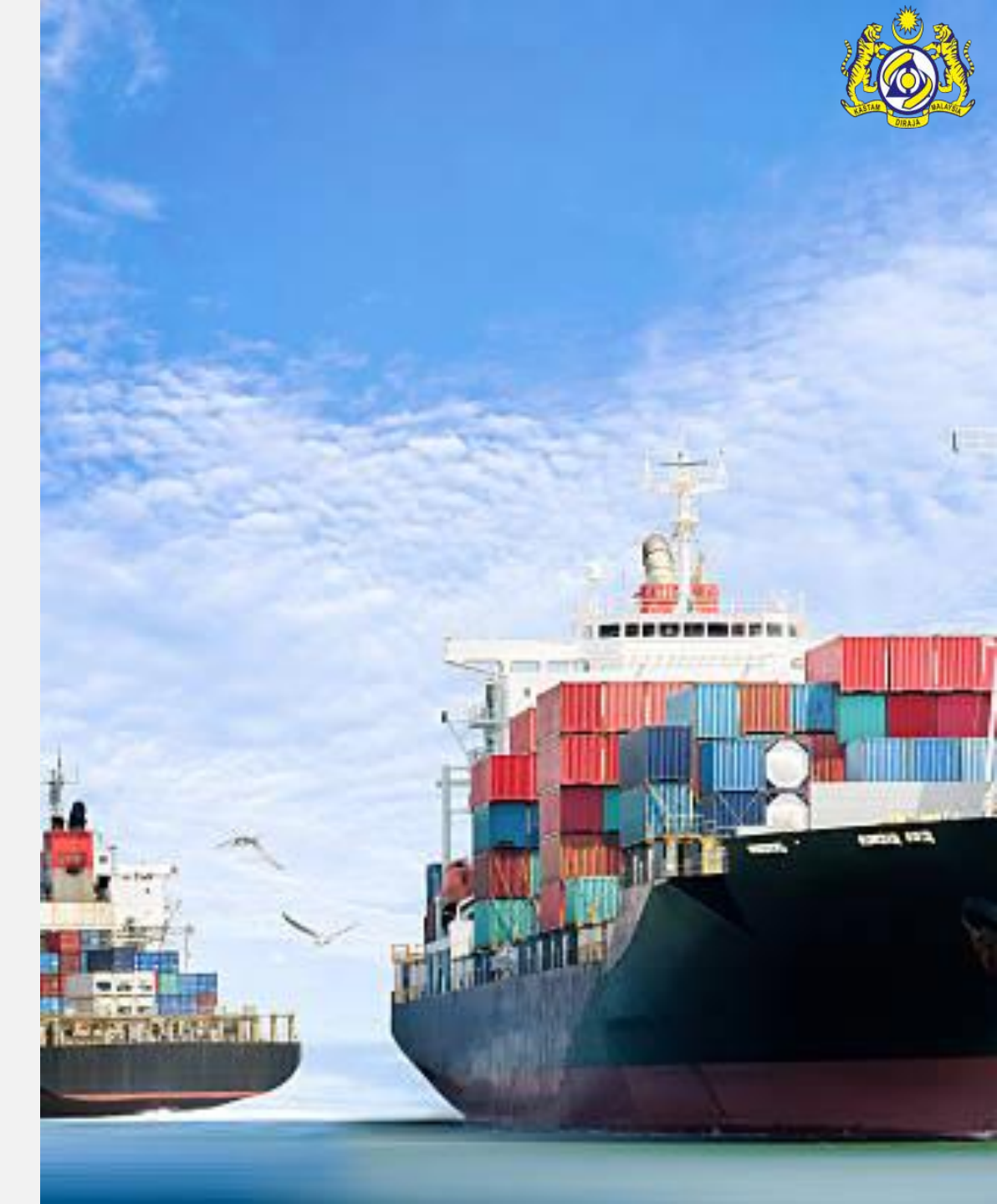

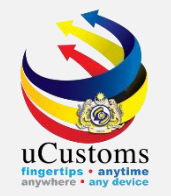

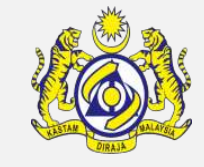

# When Declaration status show **WAITING FOR OGA APPROVAL**, inspection has been created, followed by assessment later.

| DECLARATION STATUS                           |                                                                                      |                     |                         |                               |                                     |  |  |  |  |
|----------------------------------------------|--------------------------------------------------------------------------------------|---------------------|-------------------------|-------------------------------|-------------------------------------|--|--|--|--|
| Declaration Number                           | DEC-IMP-B18-06-2019                                                                  | 0-000037            | Time elapsed sine       | ce Declaration was<br>created | 0 Days 0 Hours 4 Minutes 37 seconds |  |  |  |  |
| Temp. Declaration No.                        | DEC-TMP-B18-06-2019                                                                  | 9-000066            |                         | Status                        | WAITING FOR OGA APPROVAL            |  |  |  |  |
|                                              |                                                                                      |                     |                         |                               |                                     |  |  |  |  |
| Document Review                              | Created Submitted                                                                    |                     | Approved                | Returned for<br>Correction    | Requested for More Documents        |  |  |  |  |
| Inspection                                   | Created Assigned to Inspector                                                        |                     | Report Created          | Completed                     | Re-Opened                           |  |  |  |  |
| Assessment                                   | Assessment Required                                                                  | Open for Assessment | Assessment<br>Completed | Referred for<br>Clarification | Declaration - Confiscated           |  |  |  |  |
| Goods Release                                | Partially Released                                                                   | Fully Released      |                         |                               |                                     |  |  |  |  |
| Compound Approved                            |                                                                                      | Compound Offered    | Compound Served         | Bill Issued                   | Compound Closed                     |  |  |  |  |
| Mustard colored boxe<br>declaration process. | Mustard colored boxes indicate the current status of respective declaration process. |                     |                         |                               |                                     |  |  |  |  |

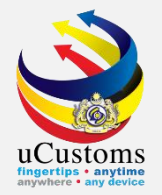

#### Trader need to set appointment first.

#### Go to **RESOURCE PLANNING** menu $\rightarrow$ click on **Appointments** submenu.

|      | 2   » XML UPLOAD »             | LICENSE RMCD » PEF             | RMIT/QUOTA » AI | OMIN » TRADE FA  | CILITATION | RESOURCE PLANNING  | » REGISTRATION » LEG    | AL AFFAIRS                     | » REVENUE   | < >         |
|------|--------------------------------|--------------------------------|-----------------|------------------|------------|--------------------|-------------------------|--------------------------------|-------------|-------------|
| ∎c   | USTOMS DECLARATION             |                                |                 |                  |            | Appointments       |                         |                                |             | E           |
| Dec  | laration Type                  | Su                             | b Type          |                  |            | Transaction Type   | Т                       | emp. Declara                   | tion No.    |             |
| * SE | LECT THE VALUE                 | ▼ * S                          | ELECT THE VALUE |                  | •          | * SELECT THE VALUE | •                       |                                |             | New         |
| DEC  | LARATION LIST                  |                                |                 |                  |            |                    |                         |                                |             |             |
|      | Temp Declaration No.           | Declaration Number             | Tracking No.    | Declaration Type | Date       | Submitted Date     | Consignee / Consignor   | Status                         | View Status | View / Edit |
|      | DEC-TMP-B18-06-<br>2019-000066 | DEC-IMP-B18-06-<br>2019-000037 | 190600003237    | IMPORT BILL      | 20-06-2019 | 20-06-2019         | TRADE WHEEL<br>SDN.BHD. | WAITING<br>FOR OGA<br>APPROVAL | View Status | ľ           |

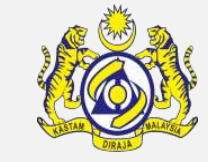

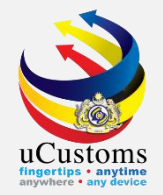

#### **APPOINTMENT LIST** appear, click '+' to add new records.

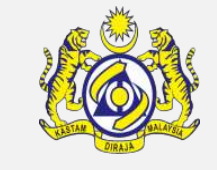

| <b>■</b> A | PPOINTMEN                         | ITS LIST                      |                                |                         |                |                           |                     |                                          |          | -           |
|------------|-----------------------------------|-------------------------------|--------------------------------|-------------------------|----------------|---------------------------|---------------------|------------------------------------------|----------|-------------|
|            | No.                               | Appointment No.               | Reference No.                  | Importer/Exporter Name  | Submitted Date | Appointment Date and time | Inspection Location | Customs Station                          | Status   | View / Edit |
|            | 1                                 | REP-AN-B18-06-<br>2019-000013 | DEC-IMP-B18-<br>06-2019-000036 | TRADE WHEEL<br>SDN.BHD. | 20-06-2019     | 20-06-2019 16:43:00       | Port                | B18 -<br>PELABUHAN<br>BARAT,<br>SELANGOR | Approved | ľ           |
| ŵ          | A Page 1 Of 1 Total 1 Item(s) > > |                               |                                |                         |                |                           |                     |                                          |          |             |

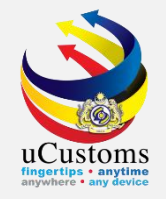

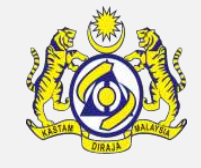

## **APPOINTMENT DETAILS** appear with **NEW** status. Fill in all mandatory field and then click "**Create**" button.

| APPOINTMENT DETAILS      |                                     |                                         |                        | STATUS : NEW |
|--------------------------|-------------------------------------|-----------------------------------------|------------------------|--------------|
| Appointment No.          |                                     | Created Date                            | * 20-06-2019           | <b></b>      |
| Reference No.            | * DEC-IMP-B18-06-2019-000037        | Importer/Exporter Name                  | * TRADE WHEEL SDN.BHD. |              |
| Customs Station          | * B18 - PELABUHAN BARAT, SELANGOR   |                                         |                        |              |
| Inspection Location      | * PORT T                            | Appointment Type                        | * NORMAL               | •            |
| Remarks                  |                                     |                                         |                        |              |
| SELECT DATE AND TIME FOR | APPOINTMENT AT "PORT"               |                                         |                        |              |
| Port Name                | * MYPKG-B18-S-PORT KLANG (PELABUHAN | Select Date and Time for<br>Appointment |                        | <b>v v</b>   |
|                          | Cr                                  | eate Back                               |                        |              |

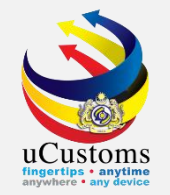

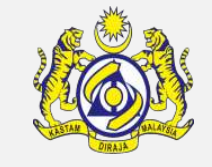

**APPOINTMENT DETAILS** status changed to **CREATED**. Trader need to select date and time for appointment, before submit the appointment details by clicking at "**Submit**" button.

| APPOINTMENT DETAILS      |                                   |      |                                         |                   | STATUS : CREATED |  |  |  |  |  |
|--------------------------|-----------------------------------|------|-----------------------------------------|-------------------|------------------|--|--|--|--|--|
| Appointment No.          | REP-AN-B18-06-2019-000014         |      | Created Date                            | * 20-06-2019      | <b>*</b>         |  |  |  |  |  |
| Reference No.            | * DEC-IMP-B18-06-2019-000037      |      | Importer/Exporter Name                  | * TRADE WHEEL SDN | .BHD.            |  |  |  |  |  |
| Customs Station          | * B18 - PELABUHAN BARAT, SELANGOR |      |                                         |                   |                  |  |  |  |  |  |
| Inspection Location      | * PORT                            | v () | Appointment Type                        | * NORMAL          | v                |  |  |  |  |  |
| Remarks                  |                                   | 1    |                                         |                   |                  |  |  |  |  |  |
| SELECT DATE AND TIME FOR | APPOINTMENT AT "PORT"             |      |                                         |                   |                  |  |  |  |  |  |
| Port Name                | * MYPKG-B18-S-PORT KLANG (PELABUH | AN   | Select Date and Time for<br>Appointment | * 20-06-2019      | 12 🔻 05 🔻        |  |  |  |  |  |
|                          | Save Submit 3ack                  |      |                                         |                   |                  |  |  |  |  |  |

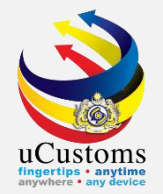

#### **APPOINTMENT DETAILS** status changed to **SUBMITTED**.

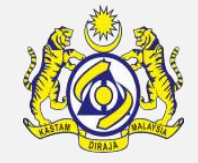

| APPOINTMENT DETAILS   |                                 |       |                                         | S                    | TATUS : SUBMITTED       |
|-----------------------|---------------------------------|-------|-----------------------------------------|----------------------|-------------------------|
| Appointment No.       | REP-AN-B18-06-2019-000014       |       | Created Date                            | * 20-06-2019         | <b>**</b>               |
| Reference No.         | * DEC-IMP-B18-06-2019-000037    |       | Importer/Exporter Name                  | * TRADE WHEEL SDN.BH | HD.                     |
| Customs Station       | * B18 - PELABUHAN BARAT, SELANG | OR    |                                         |                      |                         |
| Inspection Location   | * PORT                          | v ()  | Appointment Type                        | * NORMAL             | Ŧ                       |
| Remarks               |                                 | 4     |                                         |                      |                         |
| ELECT DATE AND TIME F | OR APPOINTMENT AT "PORT"        |       |                                         |                      |                         |
| Port Name             | * MYPKG-B18-S-PORT KLANG (PELA  | BUHAN | Select Date and Time for<br>Appointment | * 20-06-2019         | 12 <b>v</b> 05 <b>v</b> |
|                       |                                 |       | Back                                    |                      |                         |

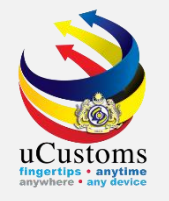

# Approve Appointment

Inspector Supervisor

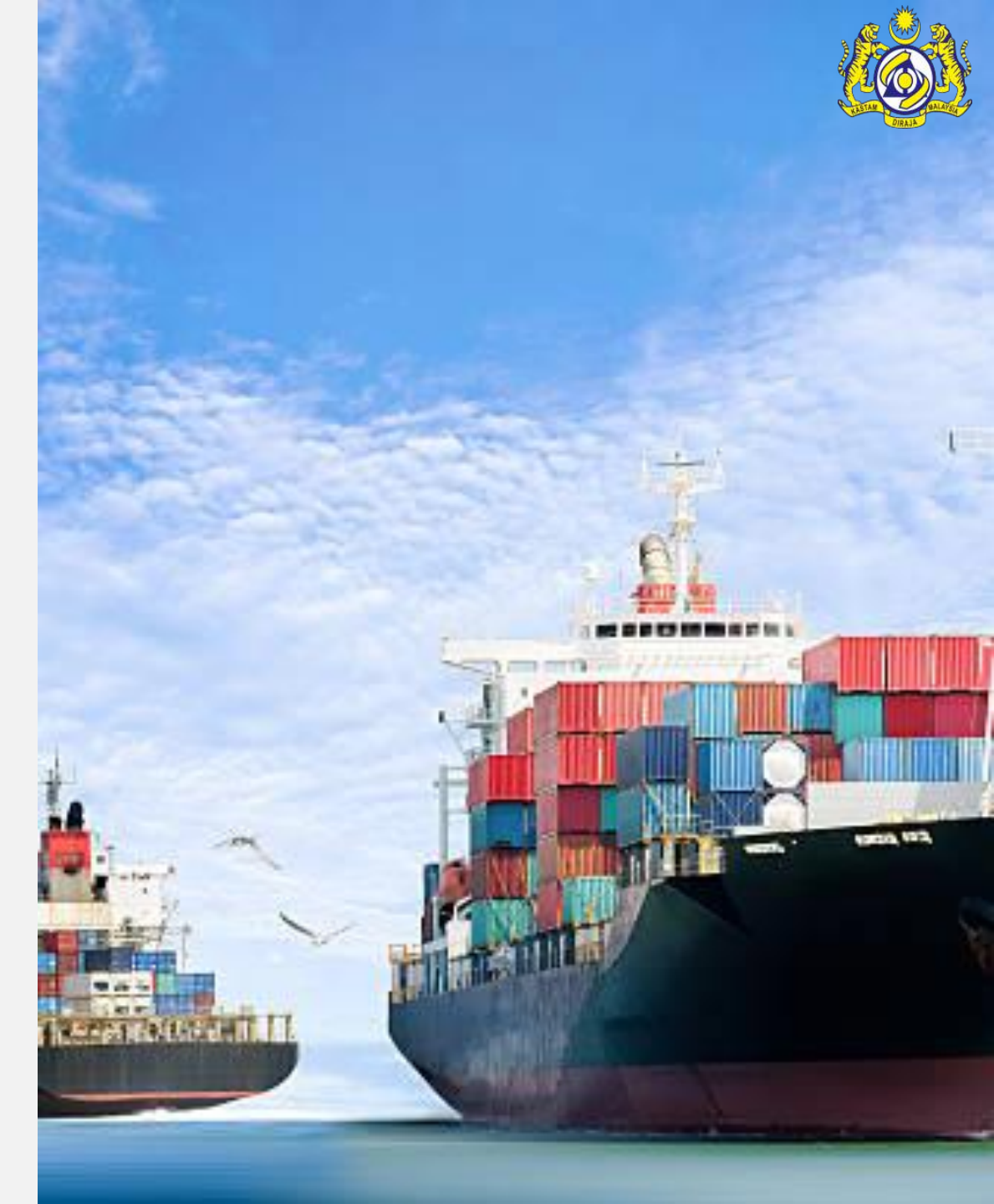

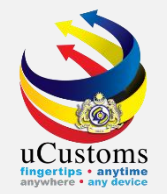

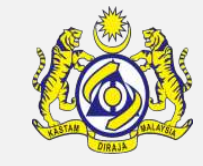

Login as **Inspector Supervisor (RMCD)**. Go to inbox "**Submitted Appointments**" by clicking at the numbers appears.

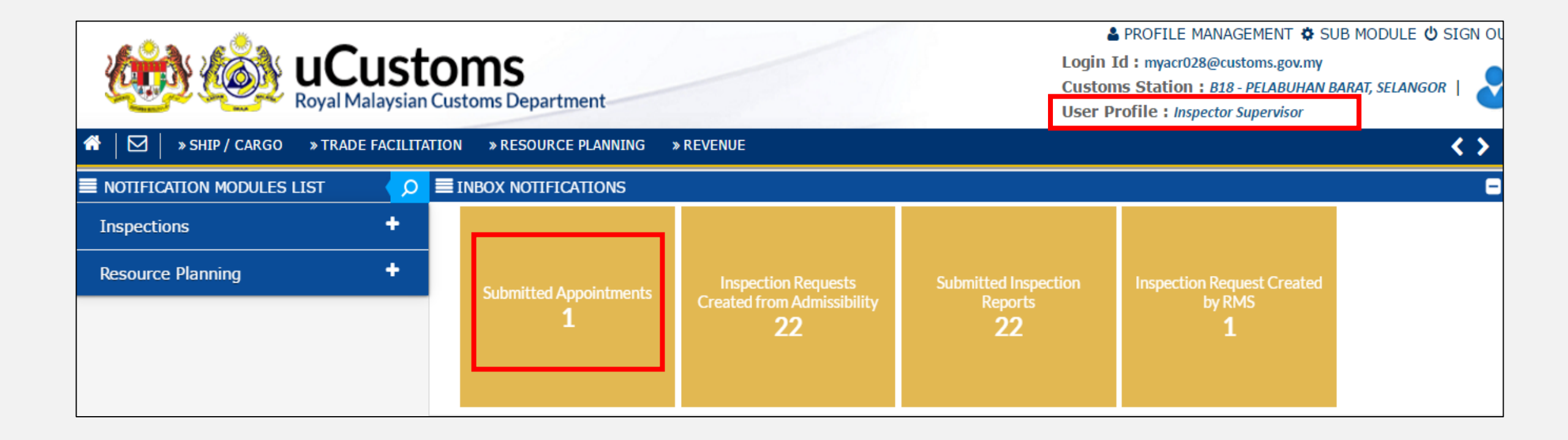

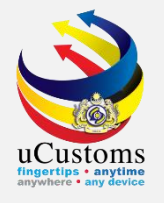

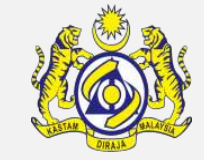

#### Click on the **Reference link** of the submitted appointment.

|                         |                                                           |                        | E                             |
|-------------------------|-----------------------------------------------------------|------------------------|-------------------------------|
| From                    | Subject                                                   | Received Date          | Reference                     |
| TRADE WHEEL<br>SDN.BHD. | Appointment REP-AN-B18-06-2019-000014 has been Submitted. | 20-06-2019<br>11:59:59 | REP-AN-B18-06-2019-<br>000014 |
|                         | <pre></pre>                                               |                        | Items per list 10 V           |

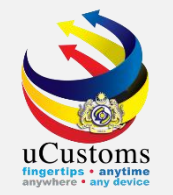

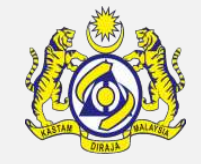

**APPOINTMENT DETAILS** appear with **SUBMITTED** status. Inspector Supervisor can either Approve or Return for Correction. In this case, click "**Approve**" button.

| APPOINTMENT DETAILS         |                                     |           |                                         |                   | STATUS : SUBMITTED |
|-----------------------------|-------------------------------------|-----------|-----------------------------------------|-------------------|--------------------|
| Appointment No.             | REP-AN-B18-06-2019-000014           |           | Created Date                            | * 20-06-2019      | <b></b>            |
| Reference No.               | * DEC-IMP-B18-06-2019-000037        |           | Importer/Exporter Name                  | * TRADE WHEEL SDI | N.BHD.             |
| Customs Station             | * B18 - PELABUHAN BARAT, SELANGOR   |           |                                         |                   |                    |
| Inspection Location         | * PORT V                            | 0         | Appointment Type                        | * NORMAL          | •                  |
| Remarks                     |                                     |           |                                         |                   |                    |
| SELECT DATE AND TIME FOR AP | POINTMENT AT "PORT"                 |           |                                         |                   |                    |
| Port Name                   | * MYPKG-B18-S-PORT KLANG (PELABUHAN |           | Select Date and Time for<br>Appointment | * 20-06-2019      | 12 🔻 05 🔻          |
|                             | Approve                             | Return fo | r Correction Back                       |                   |                    |

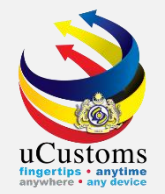

#### **APPOINTMENT DETAILS** status changed to **APPROVED**.

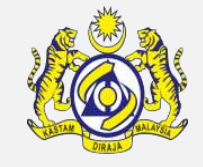

| APPOINTMENT DETAILS    |                                     |                                         | STATUS : APPROVED      |
|------------------------|-------------------------------------|-----------------------------------------|------------------------|
| Appointment No.        | REP-AN-B18-06-2019-000014           | Created Date                            | * 20-06-2019           |
| Reference No.          | * DEC-IMP-B18-06-2019-000037        | Importer/Exporter Name                  | * TRADE WHEEL SDN.BHD. |
| Customs Station        | * B18 - PELABUHAN BARAT, SELANGOR   |                                         |                        |
| Inspection Location    | * PORT v                            | Appointment Type                        | * NORMAL               |
| Remarks                |                                     |                                         |                        |
| SELECT DATE AND TIME F | OR APPOINTMENT AT "PORT"            |                                         |                        |
| Port Name              | * MYPKG-B18-S-PORT KLANG (PELABUHAN | Select Date and Time for<br>Appointment | * 20-06-2019           |
|                        |                                     | Print Back                              |                        |

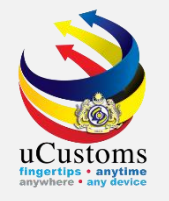

## Associate SIAT Members List

Inspector Supervisor

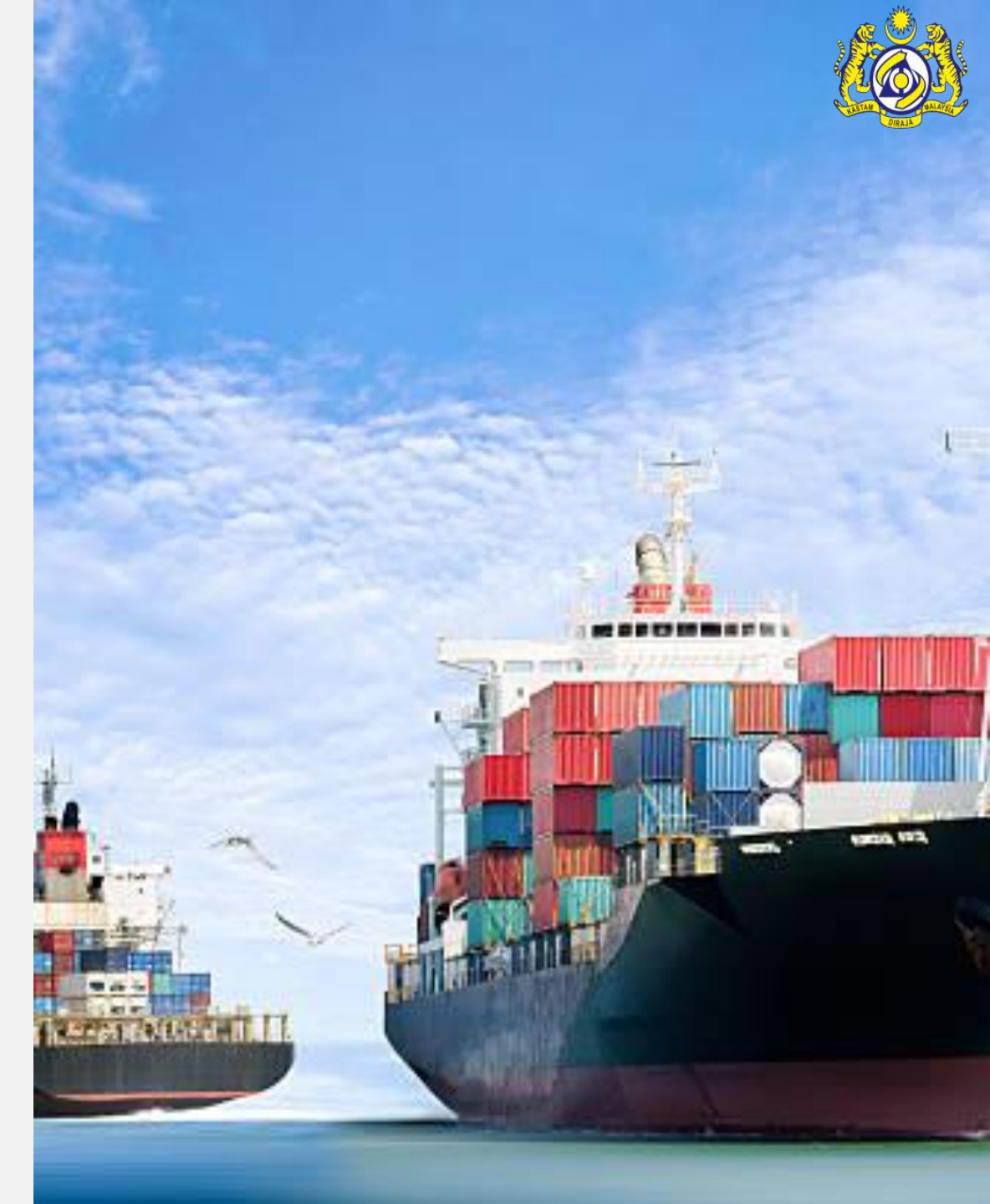

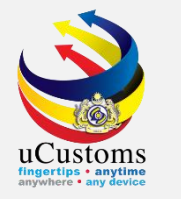

# Go to **TRADE FACILITATION** menu → **Inspection/Sample** → click on **Inspection Request** submenu.

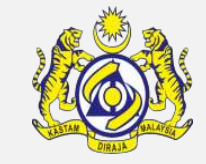

uCustoms Login Id : myacr028@customs.gov.my Customs Station : B18 - PELABUHAN BARAT, SELAI Royal Malaysian Customs Department User Profile : Inspector Supervisor » SHIP / CARGO **» TRADE FACILITATION** » **FESOURCE PLANNING** » REVENUE APPOINTMENT DET STATUS : APPROVED Import/Export/Transit Inspection/Sample Inspection Request \* 20-06-2019 Appointment No. Created Date Cargo Risk Indicator Reference No. \* DEC-IMP-B18 Importer/Exporter Name \* TRADE WHEEL SDN.BHD. Inspection Report Customs Station B18 - PELAB Sample Request Inspection Location Appointment Type \* NORMAL PORT v 🖪 v Remarks SELECT DATE AND TIME FOR APPOINTMENT AT "PORT" Select Date and Time for \* 20-06-2019 12 🔻 MYPKG-B18-S-PORT KLANG (PELABUHAN 05 🔻 Port Name Appointment Back Print

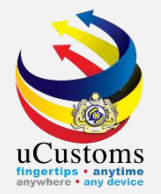

#### **INSPECTION REQUEST LIST** appear. Go to "View/Edit".

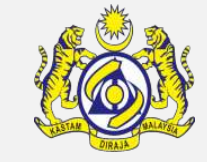

| INSPECTION REQUEST LIST |                                |                        |                |                                    |                         |                |                           |         |        |     |  |  |
|-------------------------|--------------------------------|------------------------|----------------|------------------------------------|-------------------------|----------------|---------------------------|---------|--------|-----|--|--|
| No.                     | Inspection Request No.         | Request Date/Time      | Reference Type | Reference No.                      | Organization Name       | Request Source | Appointment Date and Time | Status  | View / | Edi |  |  |
| 1                       | INS-REQ-B18-06-<br>2019-000021 | 20-06-2019<br>11:53:57 | Declaration    | DEC-IMP-<br>B18-06-<br>2019-000037 | TRADE WHEEL<br>SDN.BHD. | Admissibility  | 20-06-2019 12:05:00       | Created | Ø      |     |  |  |

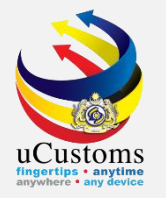

# The **INSPECTION REQUEST INFORMATION** form refreshes with **CREATED** status and **SIAT Members List** section displayed. Click associate button SIAT members.

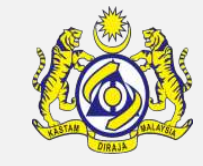

| INSPECTION REQUEST INFOR  | RMATION                              |   |                   |                     | STATUS : CREATED |
|---------------------------|--------------------------------------|---|-------------------|---------------------|------------------|
| Inspection Request No.    | INS-REQ-B18-06-2019-000021           |   | Request Date/Time | 20-06-2019 11:53:5  | 57               |
| Reference Document        | * DECLARATION                        | • | Reference No.     | * DEC-IMP-B18-06-20 | 19-000037        |
| Request Source            | * ADMISSIBILITY                      | • | Request Medium    | * SYSTEM            | v                |
| Customs Station           | B18 - PELABUHAN BARAT, SELANGOR      | L | Inspection Source | * DECLARATION       | •                |
| Start Date/Time           | 20-06-2019 11:53:57                  |   | End Date/Time     |                     |                  |
| Appointment Date and Time | 20-06-2019 12:05:00                  |   |                   |                     |                  |
| Reason for Inspection     | Request Created Due to Admissibility |   |                   |                     |                  |
| Remarks                   | Admissibility Inspection             |   |                   |                     | <i>*</i>         |
| SIAT MEMBERS LIST         |                                      |   |                   |                     |                  |
| NO RECORDS AVAILABLE      |                                      |   |                   |                     |                  |
| SS 80                     |                                      |   |                   |                     |                  |
|                           |                                      |   |                   |                     |                  |

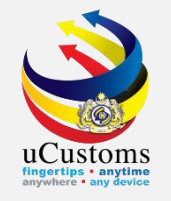

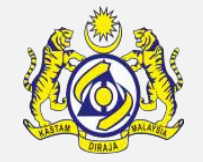

Choose related profile needed for inspection, which is inspector from **RMCD**, **FSQD** and **MAQIS**. Click I to save the selection and click I to navigate back to the **INSPECTION REQUEST INFORMATION**.

| Member Name                     |          | No. | Member Name                   | Login ID                   | Organization Name                                                   | Department/Division/Branch/Unit  | Customs Station                 | User Profile     | Task Ass |
|---------------------------------|----------|-----|-------------------------------|----------------------------|---------------------------------------------------------------------|----------------------------------|---------------------------------|------------------|----------|
| %<br>Login ID                   | •        | 1   | ADRIAN BIN<br>FRANCIS<br>SOON | ogainspector02@mailhex.com | FOOD SAFETY AND<br>QUALITY DIVISION<br>OF THE MINISTRY<br>OF HEALTH | Food Safety and Quality Division | PELABUHAN<br>BARAT,<br>SELANGOR | OGA<br>Inspector | 0        |
| Organization Name               | •        | 2   | FIONSHE<br>ANAK<br>THOMAS     | ogainspector01@mailhex.com | MALAYSIAN<br>QUARANTINE AND<br>INSPECTION<br>SERVICES (MAQIS)       | MAQIS HQ PUTRAJAYA               | PELABUHAN<br>BARAT,<br>SELANGOR | OGA<br>Inspector | 0        |
| Department/Division/Branch/Unit | <b>V</b> | 3   | myacr013                      | myacr013@customs.gov.my    | Royal Malaysian<br>Customs<br>Department                            | Inspections Dept                 | PELABUHAN<br>BARAT,<br>SELANGOR | Inspector        | 0        |
| User Profile                    |          | 4   | myacr014                      | myacr014@customs.gov.my    | Royal Malaysian<br>Customs<br>Department                            | Inspections Dept                 | PELABUHAN<br>BARAT,<br>SELANGOR | Inspector        | 0        |
| % Search Reset Search           |          | 5   | myacr026                      | myacr026@customs.gov.my    | Royal Malaysian<br>Customs<br>Department                            | Inspections Dept                 | PELABUHAN<br>BARAT,<br>SELANGOR | Inspector        | 0        |
|                                 |          | 6   | myacr027                      | myacr027@customs.gov.my    | Royal Malaysian<br>Customs<br>Department                            | Inspections Dept                 | PELABUHAN<br>BARAT,<br>SELANGOR | Inspector        | 0        |
|                                 |          | €   |                               |                            | « < Page                                                            | 1 Of 1 Total 6 Item(s) > >       |                                 |                  |          |

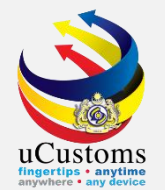

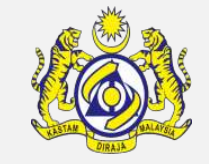

#### The selected SIAT Member Name is displayed in the **SIAT Members List** section as shown.

| SIAT | мемв | BERS L | IST                        |                            |                                                                  |                  |                        |        |         |         |        |                 |
|------|------|--------|----------------------------|----------------------------|------------------------------------------------------------------|------------------|------------------------|--------|---------|---------|--------|-----------------|
|      | N    | lo.    | Member Name                | Login ID                   | Organization Name                                                | Posting Name     | Status Date & Time     | Action | Remarks | Status  | Report | History Details |
|      |      | 1      | myacr013                   | myacr013@customs.gov.my    | Royal Malaysian Customs<br>Department                            | Inspector        | 20-06-2019<br>12:09:59 | Revoke |         | Created | View   | View            |
|      |      | 2      | FIONSHE ANAK<br>THOMAS     | ogainspector01@mailhex.com | MALAYSIAN QUARANTINE AND<br>INSPECTION SERVICES (MAQIS)          | OGA<br>Inspector | 20-06-2019<br>12:09:59 | Revoke | 1.      | Created | View   | View            |
|      |      | 3      | ADRIAN BIN<br>FRANCIS SOON | ogainspector02@mailhex.com | FOOD SAFETY AND QUALITY<br>DIVISION OF THE MINISTRY OF<br>HEALTH | OGA<br>Inspector | 20-06-2019<br>12:09:59 | Revoke | 1       | Created | View   | View            |
| \$   | SS 💊 |        |                            |                            |                                                                  |                  |                        |        |         |         |        |                 |

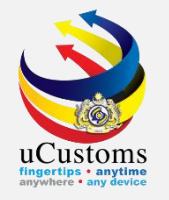

### Associate/View Inspection Instructions

Inspector Supervisor

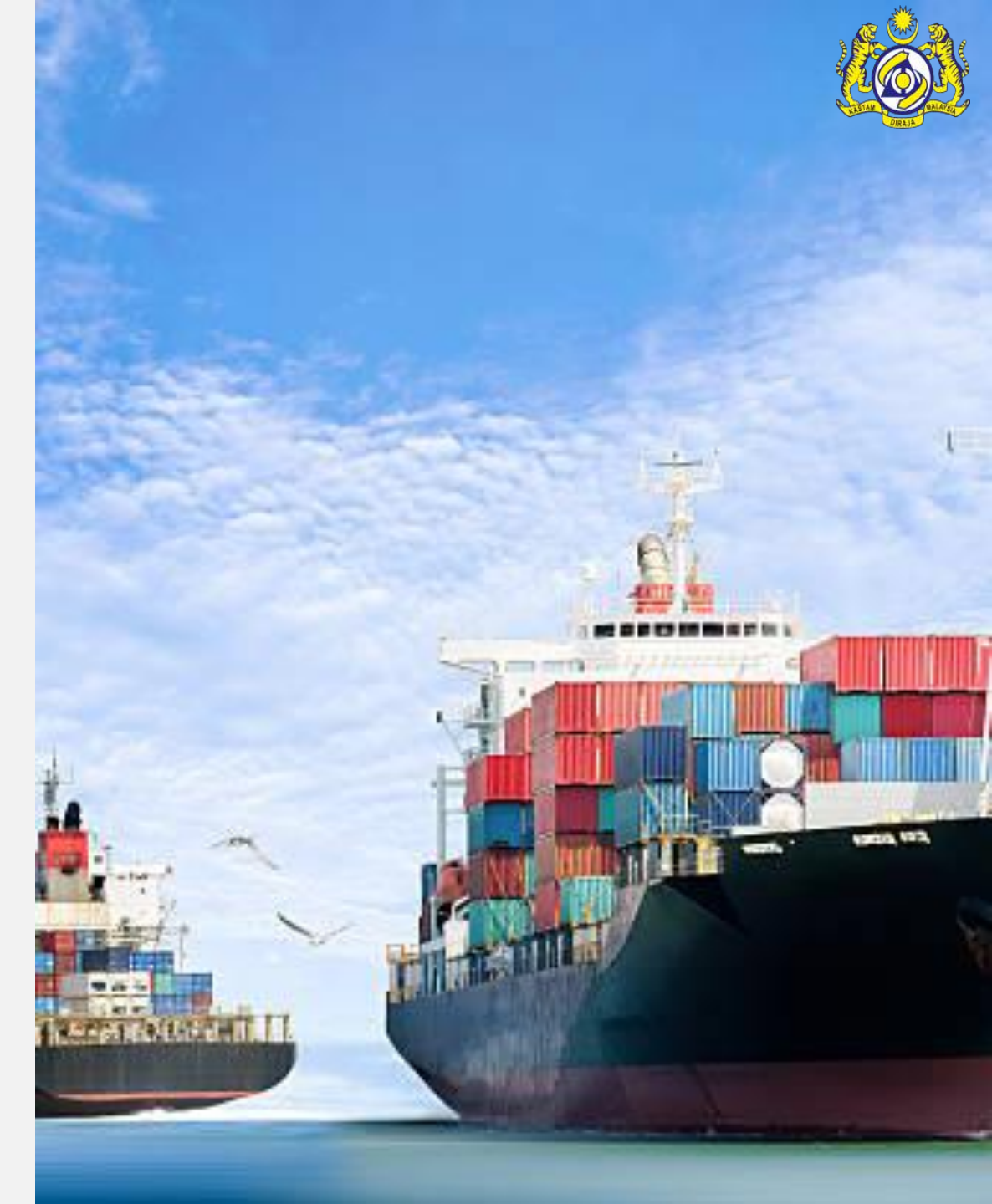

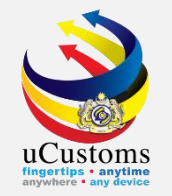

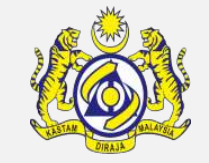

### In **INSPECTION REQUEST INFORMATION** form, go to link repository and then click **Associate/View Inspection Instructions**.

| INSPECTION REQUEST INFORMATION | N                                    |   |                   |          | STATUS : MODIFIED                                                                                |
|--------------------------------|--------------------------------------|---|-------------------|----------|--------------------------------------------------------------------------------------------------|
| Inspection Request No.         | INS-REQ-B18-06-2019-000021           |   | Request Date/Time | 20-06-2  | Reference Details                                                                                |
| Reference Document             | * DECLARATION                        | • | Reference No.     | * DEC-IM | Declaration Status                                                                               |
| Request Source                 | * ADMISSIBILITY                      | • | Request Medium    | * SYSTER | View Consignee/Consignor Details                                                                 |
| Customs Station                | B18 - PELABUHAN BARAT, SELANGOR      |   | Inspection Source | * DECLA  | Journey Details                                                                                  |
| Start Date/Time                | 20-06-2019 11:53:57                  |   | End Date/Time     |          | Warehouse Form Information                                                                       |
| Appointment Date and Time      | 20-06-2019 12:05:00                  |   |                   |          | CD-GD Comparison                                                                                 |
| Reason for Inspection          | Request Created Due to Admissibility |   |                   |          |                                                                                                  |
|                                |                                      |   |                   |          | View Items                                                                                       |
|                                |                                      |   |                   |          | View Transaction History                                                                         |
| Remarks                        | Admissibility Inspection             |   |                   |          | Associate/View Inspection Instructions                                                           |
|                                |                                      |   |                   |          | View CBRA's for Inspection                                                                       |
| Remarks                        | Admissibility Inspection             |   |                   |          | View Transaction History<br>Associate/View Inspection Instructions<br>View CBRA's for Inspection |

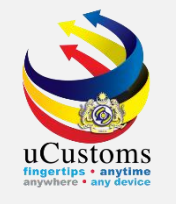

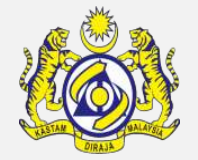

The **INSPECTION REQUEST INSTRUCTION LIST** appears as below. In **the Inspection Request Instruction List**, select the checkbox corresponding to the Inspection Instruction Code and click **S** to associate the Inspection Request Instructions. The selected **Inspection Instruction Code** is displayed in the **Inspection Request Instruction List** section below. Click **S** to close the window.

|             | NSPECTIC                                               | ON REQUEST INSTRUCTIONS L   | IST                                    |                             | Ξ                                                             |  |  |  |  |
|-------------|--------------------------------------------------------|-----------------------------|----------------------------------------|-----------------------------|---------------------------------------------------------------|--|--|--|--|
|             | No.                                                    | Inspection Instruction Code | Inspection Instruction Title           | Inspection Instruction Type | RMCD/CBRA                                                     |  |  |  |  |
|             | 1                                                      | IMP01                       | PHYSICAL INSPECTION FOR<br>NORMAL IMP  | RMCD                        | Royal Malaysian Customs Department                            |  |  |  |  |
|             | 2                                                      | FSQMY01                     | PHYSICAL INSPECTION FOR<br>CONSIGNMENT | CBRA - FSQMY                | FOOD SAFETY AND QUALITY DIVISION OF<br>THE MINISTRY OF HEALTH |  |  |  |  |
|             | 3                                                      | MAQIS01                     | PHYS INSP FOR CERT OF<br>CONFORMITY    | CBRA - MAQIS                | MALAYSIAN QUARANTINE AND INSPECTION<br>SERVICES (MAQIS)       |  |  |  |  |
| <b>\$</b> 3 | S C Page 1 Of 1 Total 3 Item(s) > > Tems per list 10 ▼ |                             |                                        |                             |                                                               |  |  |  |  |

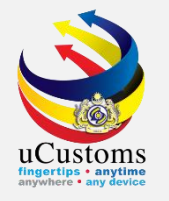

# Assign Inspection Request

Inspector Supervisor

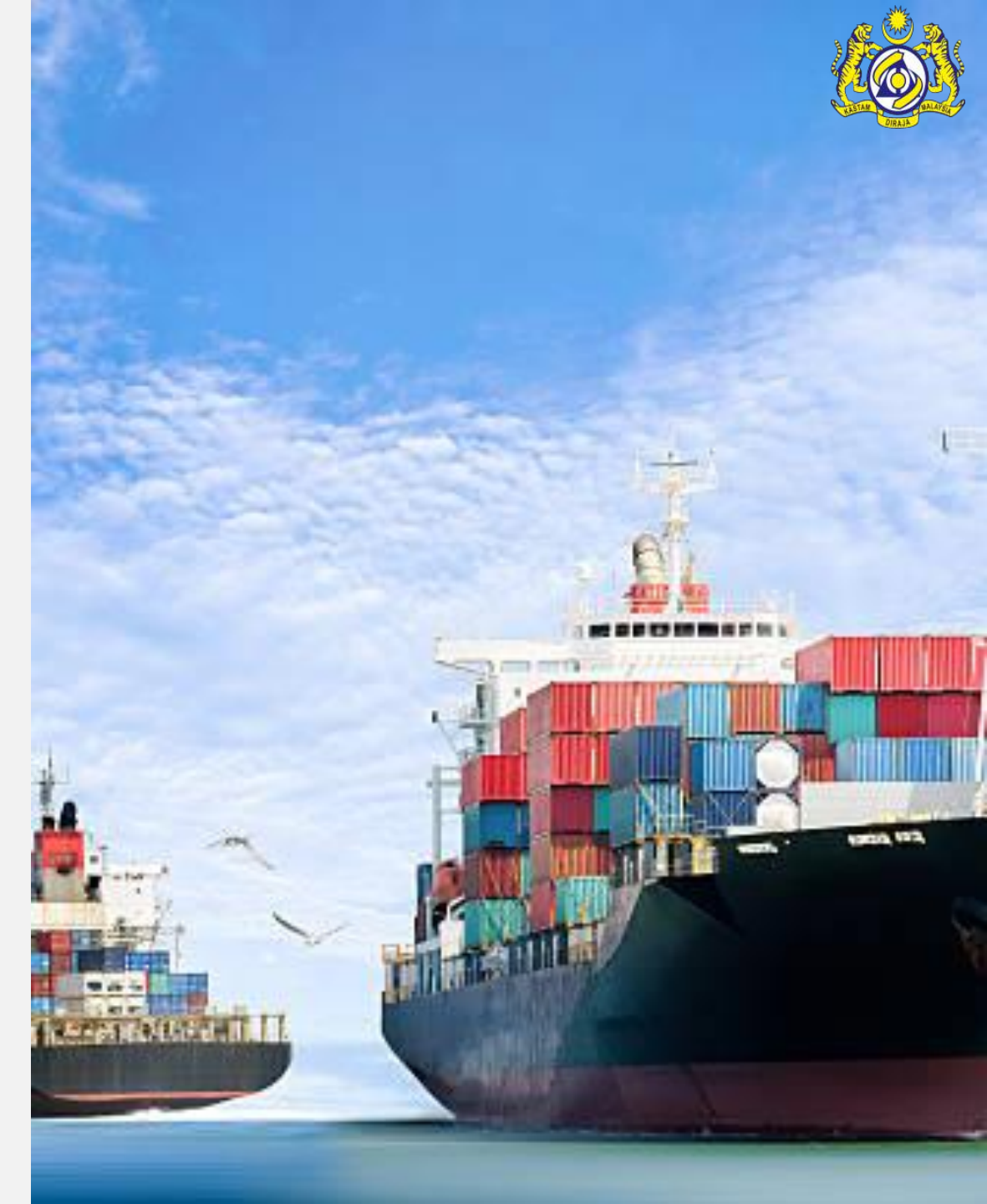

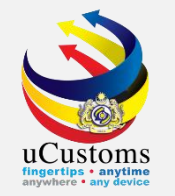

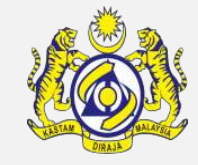

# In the **INSPECTION REQUEST INFORMATION** form, click "Assign" button to assign to the selected SIAT members.

| SIAT N     | 1EMBER                          | S LIST                        |                            |                                                                     |                  |                        |        |         |         |        |                 |
|------------|---------------------------------|-------------------------------|----------------------------|---------------------------------------------------------------------|------------------|------------------------|--------|---------|---------|--------|-----------------|
|            | No.                             | Member Name                   | Login ID                   | Organization Name                                                   | Posting Name     | Status Date & Time     | Action | Remarks | Status  | Report | History Details |
|            | 1                               | myacr013                      | myacr013@customs.gov.my    | Royal Malaysian<br>Customs<br>Department                            | Inspector        | 20-06-2019<br>12:09:59 | Revoke |         | Created | View   | View            |
|            | 2                               | FIONSHE<br>ANAK<br>THOMAS     | ogainspector01@mailhex.com | MALAYSIAN<br>QUARANTINE AND<br>INSPECTION<br>SERVICES (MAQIS)       | OGA<br>Inspector | 20-06-2019<br>12:09:59 | Revoke |         | Created | View   | View            |
|            | 3                               | ADRIAN BIN<br>FRANCIS<br>SOON | ogainspector02@mailhex.com | FOOD SAFETY AND<br>QUALITY DIVISION<br>OF THE MINISTRY<br>OF HEALTH | OGA<br>Inspector | 20-06-2019<br>12:09:59 | Revoke |         | Created | View   | View            |
| <b>S</b> S | Save Assign    Items per list 5 |                               |                            |                                                                     |                  |                        |        |         |         |        |                 |

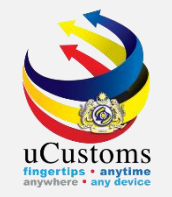

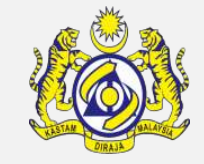

# The **INSPECTION REQUEST INFORMATION** form refreshes with **ASSIGNED** status as shown below.

| SIAT | SIAT MEMBERS LIST |                               |                            |                                                                     |                  |                        |        |         |          |        |                 |
|------|-------------------|-------------------------------|----------------------------|---------------------------------------------------------------------|------------------|------------------------|--------|---------|----------|--------|-----------------|
|      | No.               | Member Name                   | Login ID                   | Organization Name                                                   | Posting Name     | Status Date & Time     | Action | Remarks | Status   | Report | History Details |
|      | 1                 | myacr013                      | myacr013@customs.gov.my    | Royal Malaysian<br>Customs<br>Department                            | Inspector        | 20-06-2019<br>12:17:41 | Revoke |         | Assigned | View   | View            |
|      | 2                 | FIONSHE<br>ANAK<br>THOMAS     | ogainspector01@mailhex.com | MALAYSIAN<br>QUARANTINE AND<br>INSPECTION<br>SERVICES (MAQIS)       | OGA<br>Inspector | 20-06-2019<br>12:17:42 | Revoke |         | Assigned | View   | View            |
|      | 3                 | ADRIAN BIN<br>FRANCIS<br>SOON | ogainspector02@mailhex.com | FOOD SAFETY AND<br>QUALITY DIVISION<br>OF THE MINISTRY<br>OF HEALTH | OGA<br>Inspector | 20-06-2019<br>12:17:42 | Revoke |         | Assigned | View   | View            |
|      |                   |                               | « < Page                   | 1 Of <b>1</b> Total <b>3</b> Ite                                    | m(s) > >         |                        |        |         |          | Items  | per list 5 🔻    |
|      | Back              |                               |                            |                                                                     |                  |                        |        |         |          |        |                 |

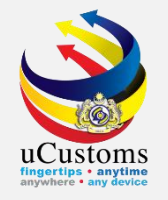

# Accept Inspection Request

# Create/View Inspection Report

Inspector RMCD, SIAT

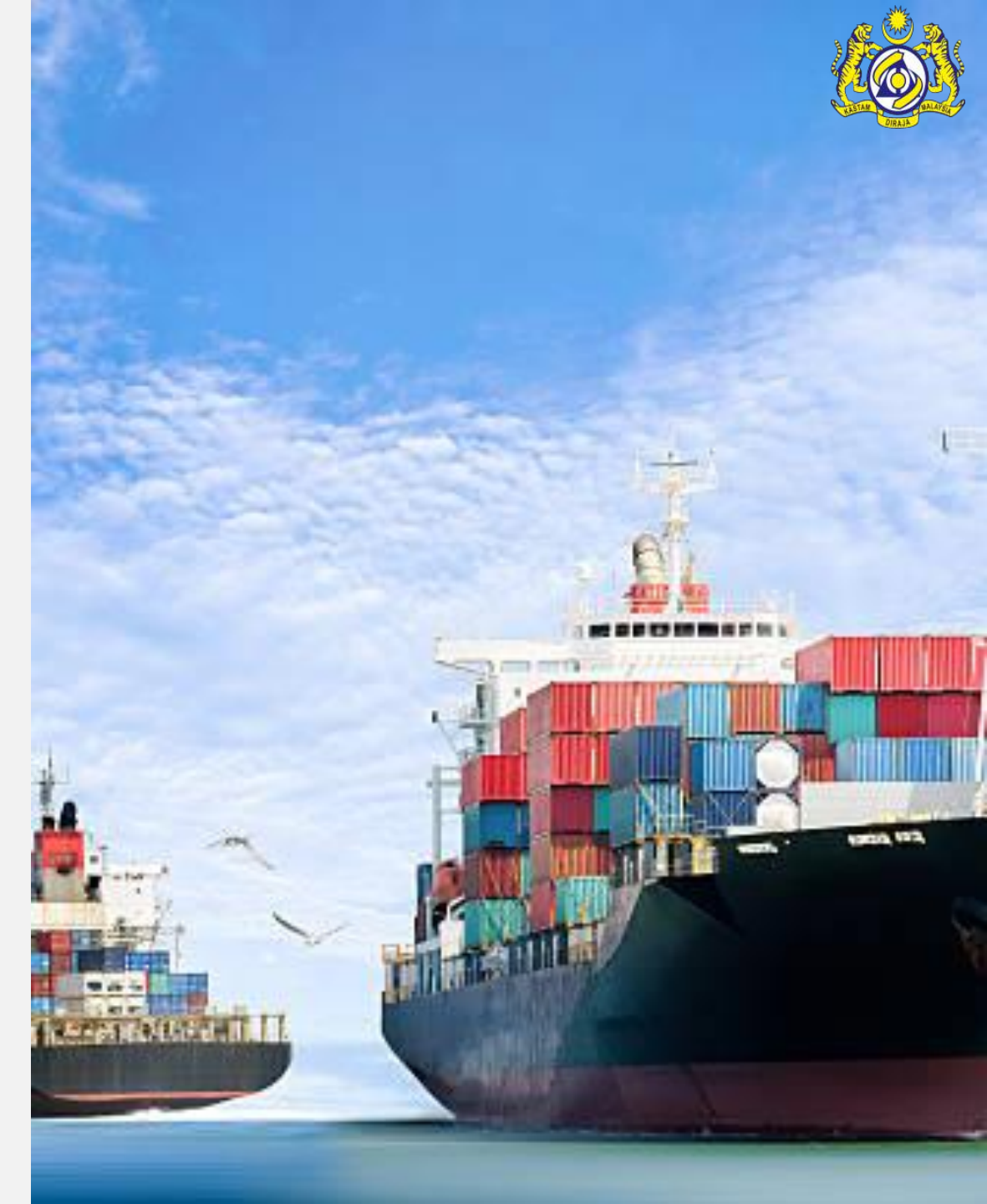

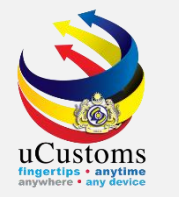

Login as **Inspector (RMCD)**. Go to inbox "**Assigned Inspections**" by clicking at the numbers appears.

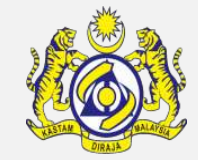

|                              | usto<br>alaysian Cus | <b>MS</b><br>stoms Department | Login Id : myacr013@customs.gov.my<br>Customs Station : B18 - PELABUHAN BARAT, SELANGOR<br>User Profile : Inspector |
|------------------------------|----------------------|-------------------------------|----------------------------------------------------------------------------------------------------|
| ☆ │ ☑ │ » TRADE FACILITATION |                      |                               | <>>                                                                                                    |
| NOTIFICATION MODULES LIST    | 🔷 🔎 🔳                | INBOX NOTIFICATIONS           |                                                                                                    |
| Inspections                  | +                    | Assigned Inspections<br>2     |                                                                                                    |

Click on the **Reference link** of the submitted Inspection Request.

|                            |                                      |                        |  | -                              |
|----------------------------|--------------------------------------|------------------------|--|--------------------------------|
| From                       | Subject                              | Received Date          |  | Reference                      |
| RMCD - Inspections<br>Dept | Inspection request has been assigned | 20-06-2019<br>12:17:42 |  | INS-REQ-B18-06-2019-<br>000021 |
| 4                          | Items per list 10 🔻                  |                        |  |                                |

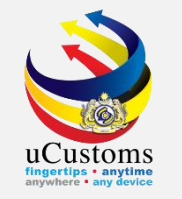

The **INSPECTION REQUEST INFORMATION** form appears with **ASSIGNED** status. SIAT members reviewed the Inspection Request based on the items in the **Link Repository**. Once the Inspection Request is viewed by the associated SIAT member, click "**Accept**" button to accept the Inspection Request Information.

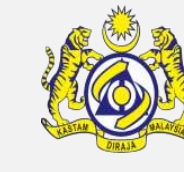

|                  | CTION REQUEST  | INFORMATION             |                                       |                 |                        | STATUS      | : ASSIGN    | ED III ( |
|------------------|----------------|-------------------------|---------------------------------------|-----------------|------------------------|-------------|-------------|----------|
| Inspectio        | on Request No. | INS-REQ-B18-06-2019     | -000021 Red                           | quest Date/Time | 20-06-20               | 19 11:53:57 | 7           |          |
| Referenc         | ce Document    | * DECLARATION           | Ref                                   | erence No.      | * DEC-IMP              | B18-06-201  | 9-000037    |          |
| Request          | Source         | * ADMISSIBILITY         | ▼ Rec                                 | quest Medium    | * SYSTEM               |             |             | •        |
| Customs          | s Station      | B18 - PELABUHAN BARAT   | , SELANGOR Ins                        | spection Source | * DECLAR/              | ATION       | ,           | •        |
| Start Dat        | te/Time        | 20-06-2019 11:53:57     | En                                    | d Date/Time     |                        |             |             |          |
| Appointn<br>Time | ment Date and  | 20-06-2019 12:05:00     |                                       |                 |                        |             |             |          |
| Reason f         | for Inspection | Request Created Due to  | Admissibility                         |                 |                        | 4           |             |          |
| Remarks          | 5              |                         |                                       |                 |                        | 9           | 2           |          |
| SIAT ME          | MBERS LIST     |                         |                                       |                 |                        |             |             | I        |
| No.              | Member Name    | Login ID                | Organization Name                     | Posting Name    | Status Date & Time     | Remarks     | Status      | Report   |
| 1                | myacr013       | myacr013@customs.gov.my | Royal Malaysian<br>Customs Department | Inspector       | 20-06-2019<br>12:17:41 |             | Assigned    | View     |
|                  |                | « < Page 1              | Of <b>1</b> Total <b>1</b> Item(s)    | > >>            |                        | Ite         | ms per list | 5 🔻      |
|                  |                |                         | Accept Reject                         | Back            |                        |             |             |          |

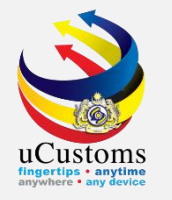

#### The **INSPECTION REQUEST INFORMATION** form refreshes with **IN PROGRESS**.

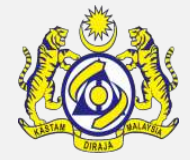

|                  | CTION REQUEST  | INFORMATION              |                                       |                 |                        | STATUS : I  | N PROGRESS     | ··· 😑 |
|------------------|----------------|--------------------------|---------------------------------------|-----------------|------------------------|-------------|----------------|-------|
| Inspectio        | on Request No. | INS-REQ-B18-06-2019      | -000021 Red                           | quest Date/Time | 20-06-20               | )19 11:53:5 | 7              |       |
| Referenc         | e Document     | * DECLARATION            | <ul> <li>Ref</li> </ul>               | erence No.      | * DEC-IMP              | -B18-06-201 | 19-000037      |       |
| Request          | Source         | * ADMISSIBILITY          | • Rec                                 | quest Medium    | * SYSTEM               |             | •              |       |
| Customs          | Station        | B18 - PELABUHAN BARAT,   | SELANGOR Ins                          | pection Source  | * DECLAR               | ATION       | *              |       |
| Start Dat        | te/Time        | 20-06-2019 11:53:57      | En                                    | d Date/Time     |                        |             |                |       |
| Appointn<br>Time | nent Date and  | 20-06-2019 12:05:00      |                                       |                 |                        |             |                |       |
| Reason f         | or Inspection  | Request Created Due to A | Admissibility                         |                 |                        |             |                |       |
|                  |                |                          |                                       |                 |                        | 1           |                |       |
| Remarks          |                |                          |                                       |                 |                        |             |                |       |
|                  |                |                          |                                       |                 |                        | 2           | 2              |       |
|                  |                |                          |                                       |                 |                        |             |                |       |
| SIAT ME          | MBERS LIST     |                          |                                       |                 |                        |             |                | •     |
| No.              | Member Name    | Login ID                 | Organization Name                     | Posting Name    | Status Date & Time     | Remarks     | Status R       | eport |
| 1                | myacr013       | myacr013@customs.gov.my  | Royal Malaysian<br>Customs Department | Inspector       | 20-06-2019<br>12:32:53 |             | Accepted V     | ïew   |
|                  |                | < Page 1                 | Of <b>1</b> Total <b>1</b> Item(s)    | > >>            |                        | Ite         | ems per list 5 | •     |
|                  |                |                          | Create/ View Inspection F             | Report Back     |                        |             |                |       |

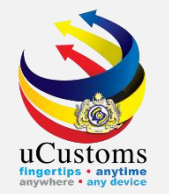

#### Click at "Create/View Inspection Report" button to start inspect.

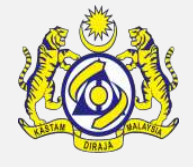

| ■INSPECTION RE    | EQUEST                              | INFORMATION             |                                     |                   |                       | S         | TATUS : IN | I PROGRES   | s III - |
|-------------------|-------------------------------------|-------------------------|-------------------------------------|-------------------|-----------------------|-----------|------------|-------------|---------|
| Inspection Reque  | st No.                              | INS-REQ-B18-06-2019     | -000021                             | Request Date/Time | e 2                   | 20-06-201 | 9 11:53:57 | 7           |         |
| Reference Docum   | ent                                 | * DECLARATION           | <b>v</b>                            | Reference No.     | *                     | DEC-IMP-B | 18-06-201  | 9-000037    |         |
| Request Source    |                                     | * ADMISSIBILITY         | <b>v</b>                            | Request Medium    | *                     | SYSTEM    |            |             | ,       |
| Customs Station   |                                     | B18 - PELABUHAN BARAT   | , SELANGOR                          | inspection Source | *                     | DECLARAT  | ION        |             | ,       |
| Start Date/Time   |                                     | 20-06-2019 11:53:57     | I                                   | End Date/Time     |                       |           |            |             |         |
| Appointment Date  | e and                               | 20-06-2019 12:05:00     |                                     |                   |                       |           |            |             |         |
| Reason for Inspec | tion                                | Request Created Due to  | Admissibility                       |                   |                       |           | 1          |             |         |
| Remarks           |                                     |                         |                                     |                   |                       |           |            | 2           |         |
| SIAT MEMBERS L    | IST                                 |                         |                                     |                   |                       |           |            |             | •       |
| No. Member        | Name                                | Login ID                | Organization Name                   | Posting Name      | Status Date           | e & Time  | Remarks    | Status      | Report  |
| 1 myacr0          | 13                                  | myacr013@customs.gov.my | Royal Malaysian<br>Customs Departme | Inspector<br>nt   | 20-06-201<br>12:32:53 | 9         | 1.         | Accepted    | View    |
|                   |                                     | « < Page 1              | Of <b>1</b> Total <b>1</b> Item(s)  | > >>              |                       |           | Ite        | ms per list | 5 🔻     |
|                   | Create/ View Inspection Report Back |                         |                                     |                   |                       |           |            |             |         |

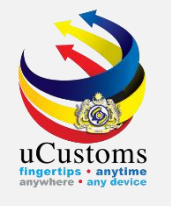

The **INSPECTION REPORT** appear with **CREATED** status. Click at **View Instruction Steps** link to do the inspection.

|                                                    | SPECTIO                | N REPORT        |               |                                           |                                          |                             | STATUS : (       | CREATED                     | ₩ 0 |  |  |
|----------------------------------------------------|------------------------|-----------------|---------------|-------------------------------------------|------------------------------------------|-----------------------------|------------------|-----------------------------|-----|--|--|
| Inspe                                              | ection Re              | port No.        | INS-REP-B1    | 8-06-2019-000021                          | Inspection Request No.                   | INS-REQ-B18                 | -06-2019-0       | 00021                       |     |  |  |
| Start                                              | Date/Tin               | ne              | 20-06-2019    | 12:37:37                                  | End Date/Time                            |                             |                  |                             |     |  |  |
| Actua<br>Date                                      | al Inspect<br>and Time | tion Start<br>e | *             |                                           | Actual Inspection End Date *<br>and Time | •                           | <b>#</b>         | •                           |     |  |  |
| Gross                                              | s Weight               |                 | 1,000.00000   | 0                                         | Net Weight                               | 800.000000                  |                  |                             |     |  |  |
| Samp                                               | Sample Request         |                 |               | I                                         | Reference No.                            | DEC-IMP-B18-                | 06-2019-00       | 00037                       |     |  |  |
| Rema                                               | Remarks                |                 |               |                                           |                                          |                             | 7                |                             |     |  |  |
|                                                    | SPECTION               | ON INSTRUCTI    | ON LIST       |                                           |                                          |                             |                  |                             | 8   |  |  |
|                                                    | No.                    | Inspection Ins  | truction Code | Inspection Instruction Title              | Inspection Instruction Type              | RMCD/CBRA                   |                  |                             |     |  |  |
| 1 IMP01 PHYSICAL INSPECTION FOR RMCD<br>NORMAL IMP |                        |                 |               |                                           |                                          | Royal Malays<br>Customs Dep | sian<br>partment | View<br>Instructio<br>Steps | 'n  |  |  |
|                                                    |                        |                 | « <           | Page 1 Of <b>1</b> Total <b>1</b> Item(s) | > >>                                     |                             | Items            | per list 5                  | •   |  |  |
|                                                    | Save Submit Back       |                 |               |                                           |                                          |                             |                  |                             |     |  |  |

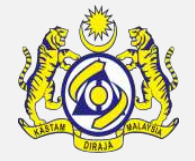

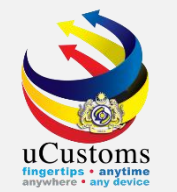

The **VIEW INSTRUCTION STEPS** form appears. Select the **Findings** from the drop-down list and enter remarks. Click I to save the selection and click I to navigate back to the **INSPECTION REPORT** form.

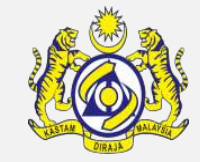

| ■view    | INSTRUCTION STEPS         |                                       |                    |               |                     |                     |
|----------|---------------------------|---------------------------------------|--------------------|---------------|---------------------|---------------------|
| Inspecti | on Instruction Code       | IMP01                                 | Inspection Inst    | PHYSICAL IN   | ISPECTION FOR NORMA |                     |
| Q INST   | RUCTION STEPS LIST        |                                       |                    |               |                     |                     |
| No.      | Instruction Step Code     | Instruction Steps                     |                    | Findings      |                     | Remarks             |
| 1        | IMP0192                   | PLEASE UPLOAD PICTURE                 |                    | NIL FINDING   | •                   |                     |
| 2        | IMP0191                   | PLEASE SUBMIT CATALOG/BROCHURE/MANUAL |                    | NIL FINDING • |                     |                     |
| 3        | 3 IMP0190 PLEASE SUBMIT G |                                       | NIL FINDING        |               |                     |                     |
| 4        | IMP0189                   | CHECK AND VERIFY GOODS COND           | ITION (NEW/USED)   | NIL FINDING   | •                   |                     |
| 5        | IMP0188                   | CHECK AND VERIFY ENGINE NO.           |                    | NIL FINDING   | Ŧ                   |                     |
| 6        | IMP0187                   | CHECK AND VERIFY CHASSIS NO.          |                    | NIL FINDING   | T                   |                     |
| 23       | IMP0170                   | CHECK AND VERIFY VEHICLE NO.          |                    | NIL FINDING   | v                   |                     |
| 24       | IMP0169                   | CHECK AND VERIFY AWB/MAWB             |                    | NIL FINDING   | ¥                   |                     |
|          |                           |                                       | tal 24 Item(s) > > |               |                     | Items per list 25 🔻 |

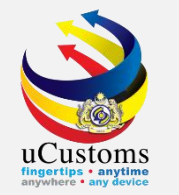

Key in **Actual Inspection Start Date and Time**, as well as **Actual Inspection End Date and Time**, before submitting the report by clicking "**Submit**" button.

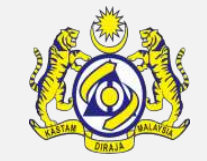

| INSPECTION REPORT STATUS : CREATED III = |                  |                               |                                       |                                        |                                       |                           |  |
|------------------------------------------|------------------|-------------------------------|---------------------------------------|----------------------------------------|---------------------------------------|---------------------------|--|
| Inspection Report No.                    |                  | INS-REP-B18-06-2019-000021    |                                       | Inspection Request No.                 | INS-REQ-B18-06-2019-000021            |                           |  |
| Start Date/Time                          |                  | 20-06-2019 12:37:37           |                                       | End Date/Time                          |                                       |                           |  |
| Actual Inspection Start Date and Time    |                  | * 20-06-2019 🛗 12 ▼ 41 ▼ 02 ▼ |                                       | Actual Inspection End Date<br>and Time | * 20-06-2019 🛗 12                     | ▼ 42 ▼ 05 ▼               |  |
| Gross Weight                             |                  | 1,000.000000                  |                                       | Net Weight                             | 800.000000                            |                           |  |
| Sample Request                           |                  |                               |                                       | Reference No.                          | DEC-IMP-B18-06-2019-000037            |                           |  |
| Remarks                                  |                  |                               |                                       |                                        |                                       |                           |  |
| INSPECTION INSTRUCTION LIST              |                  |                               |                                       |                                        |                                       |                           |  |
| No.                                      | Inspection Instr | uction Code                   | Inspection Instruction Title          | Inspection Instruction Type            | RMCD/CBRA                             |                           |  |
| 1                                        | IMP01            |                               | PHYSICAL INSPECTION FOR<br>NORMAL IMP | RMCD                                   | Royal Malaysian Customs<br>Department | View Instruction<br>Steps |  |
| <pre></pre>                              |                  |                               |                                       |                                        |                                       |                           |  |
| Save Submit Back                         |                  |                               |                                       |                                        |                                       |                           |  |

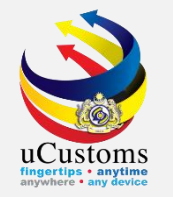

#### **INSPECTION REPORT** status now changed to **SUBMITTED**.

| INSPECTION REPORT                       | STATUS : SUBMITTED                                                                                              |                             |                                  |                                  |  |  |  |
|-----------------------------------------|----------------------------------------------------------------------------------------------------|-----------------------------|----------------------------------|----------------------------------|--|--|--|
| Inspection Report No.                   | INS-REP-B18-06-2019-000021                                                                                      | Inspection Request No.      | INS-REQ-B18-06-2019-000021       |                                  |  |  |  |
| Start Date/Time                         | 20-06-2019 12:37:37                                                                                             | End Date/Time               | 20-06-2019 12:43:19              |                                  |  |  |  |
| Actual Inspection Start Date            | 20-06-2019       12 •       41 •       02 •       Actual Inspection End Date       * 20-06-201         and Time |                             | * 20-06-2019                     | 12 ▼ 42 ▼ 05 ▼                   |  |  |  |
| Gross Weight                            | 1,000.000000                                                                                                    | Net Weight                  | 800.00000                        |                                  |  |  |  |
| Sample Request                          |                                                                                                    | Reference No.               | DEC-IMP-B18-06-2019-000037       |                                  |  |  |  |
| Time Taken for Inspection<br>(hh:mm:ss) | 00:01:03                                                                                                    |                             |                                  |                                  |  |  |  |
| Remarks                                 |                                                                                                    |                             |                                  |                                  |  |  |  |
| A INSPECTION INSTRUCTION LIST           |                                                                                                    |                             |                                  |                                  |  |  |  |
| No. Inspection Instruction              | uction Code Inspection Instruction Title                                                                        | Inspection Instruction Type | RMCD/CBRA                        |                                  |  |  |  |
| I IMP01                                 | PHYSICAL INSPECTION FOR<br>NORMAL IMP                                                                           | RMCD                        | Royal Malaysian Cu<br>Department | Istoms View Instruction<br>Steps |  |  |  |
|                                         | <pre>《 &lt; Page 1 Of 1 Total 1 Item(s)</pre>                                                                   | > >>                        |                                  | Items per list 5 🔻               |  |  |  |
| Print Back                              |                                                                                                    |                             |                                  |                                  |  |  |  |

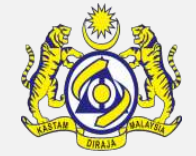

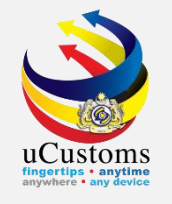

Login as **OGA Inspector (MAQIS)**. Go to inbox "**Assigned Inspections**" by clicking at the numbers appears.

| CONTRACT CONTRACTICA CONTRACTICACI CONTRACT CONTRACT CONTRACT CONTRACT CONTRACT CONTRAC | Login Id : ogainspector01@mailhex.com<br>User Profile : OGA Inspector |                           |   |
|----------------------------------------------------------------------------------------------------|-----------------------------------------------------------------------|---------------------------|---|
| NOTIFICATION MODULES LIST                                                                                                    | 0                                                                     | INBOX NOTIFICATIONS       | - |
| Inspections                                                                                                    | +                                                                     | Assigned Inspections<br>1 |   |

Click on the **Reference link** of the submitted Inspection Request.

| From                       | Subject                              | Received Date          |  | Reference                      |  |  |
|----------------------------|--------------------------------------|------------------------|--|--------------------------------|--|--|
| RMCD - Inspections<br>Dept | Inspection request has been assigned | 20-06-2019<br>12:17:42 |  | INS-REQ-B18-06-2019-<br>000021 |  |  |

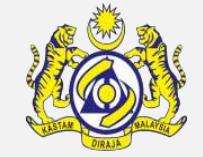
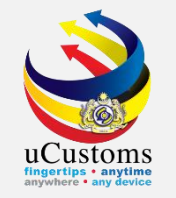

The **INSPECTION REQUEST INFORMATION** form appears with **IN PROGRESS** status. SIAT members reviewed the Inspection Request based on the items in the **Link Repository**. Once the Inspection Request is viewed by the associated SIAT member, click "**Accept**" button to accept the Inspection Request Information.

|             | TION REQUEST IN        | FORMATION                  |                                                 |                                 |                    | STATUS : I | N PROGRE    | 5S 🏢   |
|-------------|------------------------|----------------------------|-------------------------------------------------|---------------------------------|--------------------|------------|-------------|--------|
| Inspection  | Request No.            | INS-REQ-B18-06-2019        | -000021 Request D                               | )ate/Time                       | 20-06-2019         | 11:53:57   |             |        |
| Reference   | Document               | * DECLARATION              | <ul> <li>Reference</li> </ul>                   | e No. * DEC-IMP-B18-06-2019-000 |                    |            | 0037        |        |
| Request So  | ource                  | * ADMISSIBILITY            | Request N                                       | Request Medium                  |                    | * SYSTEM   |             |        |
| Customs S   | tation                 | B18 - PELABUHAN BARAT,     | SELANGOR Inspection                             | 1 Source                        | * DECLARATIO       | N          | •           |        |
| Start Date, | /Time                  | 20-06-2019 11:53:57        | End Date                                        | /Time                           |                    |            |             |        |
| Appointme   | nt Date and Time       | 20-06-2019 12:05:00        |                                                 |                                 |                    |            |             |        |
| Reason for  | Inspection             | Request Created Due to A   | dmissibility                                    |                                 |                    |            |             |        |
|             |                        |                            |                                                 |                                 |                    |            |             |        |
|             |                        |                            |                                                 |                                 |                    | 11         |             |        |
| Remarks     |                        |                            |                                                 |                                 |                    |            |             |        |
|             |                        |                            |                                                 |                                 |                    |            |             |        |
|             |                        |                            |                                                 |                                 |                    |            |             |        |
| STAT MEM    | BERS LIST              |                            |                                                 |                                 |                    |            |             |        |
| No.         | Member Name            | Login ID                   | Organization Name                               | Posting Name                    | Status Date & Time | Remarks    | Status      | Report |
| 1           | FIONSHE ANAK<br>THOMAS | ogainspector01@mailhex.com | MALAYSIAN QUARANTINE AND<br>INSPECTION SERVICES | OGA<br>Inspector                | 20-06-2019         |            | Assigned    | View   |
|             |                        |                            | (MAQIS)                                         |                                 |                    |            |             |        |
|             |                        | « < Page 1                 | Of 1 Total 1 Item(s) > >                        |                                 |                    | Ite        | ms per list | 5 🔻    |
|             |                        |                            | Accept Reject Back                              |                                 |                    |            |             |        |

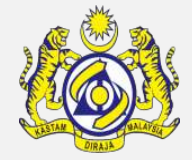

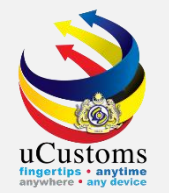

### Click at "Create/View Inspection Report" button to start the inspection.

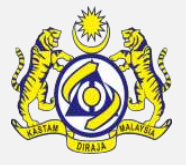

| INSPECTION REQUEST I     | NFORMATION                 |                                                            |                      |                  |                        | STATU                        | S : IN PROGRE  | SS 🏢   |
|--------------------------|----------------------------|------------------------------------------------------------|----------------------|------------------|------------------------|------------------------------|----------------|--------|
| Inspection Request No.   | INS-REQ-B18-06-2019        | 9-000021                                                   | Request D            | ate/Time         | 20-06-                 | 2019 11:53:5                 | 7              |        |
| Reference Document       | * DECLARATION              | Ψ.                                                         | Reference            | No.              | * DEC-II               | * DEC-IMP-B18-06-2019-000037 |                |        |
| Request Source           | * ADMISSIBILITY            | •                                                          | Request M            | edium            | * SYSTE                | M                            |                | r      |
| Customs Station          | B18 - PELABUHAN BARAT      | , SELANGOR                                                 | Inspection           | Source           | * DECLARATION          |                              |                | r      |
| Start Date/Time          | 20-06-2019 11:53:57        |                                                            | End Date/            | Time             |                        |                              |                |        |
| Appointment Date and Tim | e 20-06-2019 12:05:00      |                                                            |                      |                  |                        |                              |                |        |
| Reason for Inspection    | Request Created Due to A   | Admissibility                                              |                      |                  |                        |                              |                |        |
|                          |                            |                                                            |                      |                  |                        |                              |                |        |
|                          |                            |                                                            |                      |                  |                        | /                            | 6              |        |
| Remarks                  |                            |                                                            |                      |                  |                        |                              |                |        |
|                          |                            |                                                            |                      |                  |                        | ,                            |                |        |
|                          |                            |                                                            |                      |                  |                        |                              |                |        |
| SIAT MEMBERS LIST        |                            |                                                            |                      |                  |                        |                              |                |        |
| No. Member Name          | Login ID                   | Organization                                               | Name                 | Posting Name     | Status Date 8          | k Time Rema                  | rks Status     | Report |
| 1 FIONSHE ANAK<br>THOMAS | ogainspector01@mailhex.com | inspector01@mailhex.com MALAYSIAN<br>INSPECTION<br>(MAQIS) |                      | OGA<br>Inspector | 20-06-2019<br>12:51:06 |                              | Accepted       | View   |
|                          | « < Page 1                 | Of 1 Total :                                               | 1 Item(s) > >        |                  |                        |                              | Items per list | 5 🔻    |
|                          |                            | Create/ Vie                                                | ew Inspection Report | Back             |                        |                              |                |        |

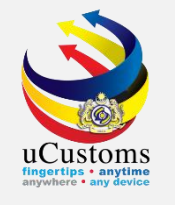

The **INSPECTION REPORT** appear with **CREATED** status. Click at **View Instruction Steps** link to do the inspection.

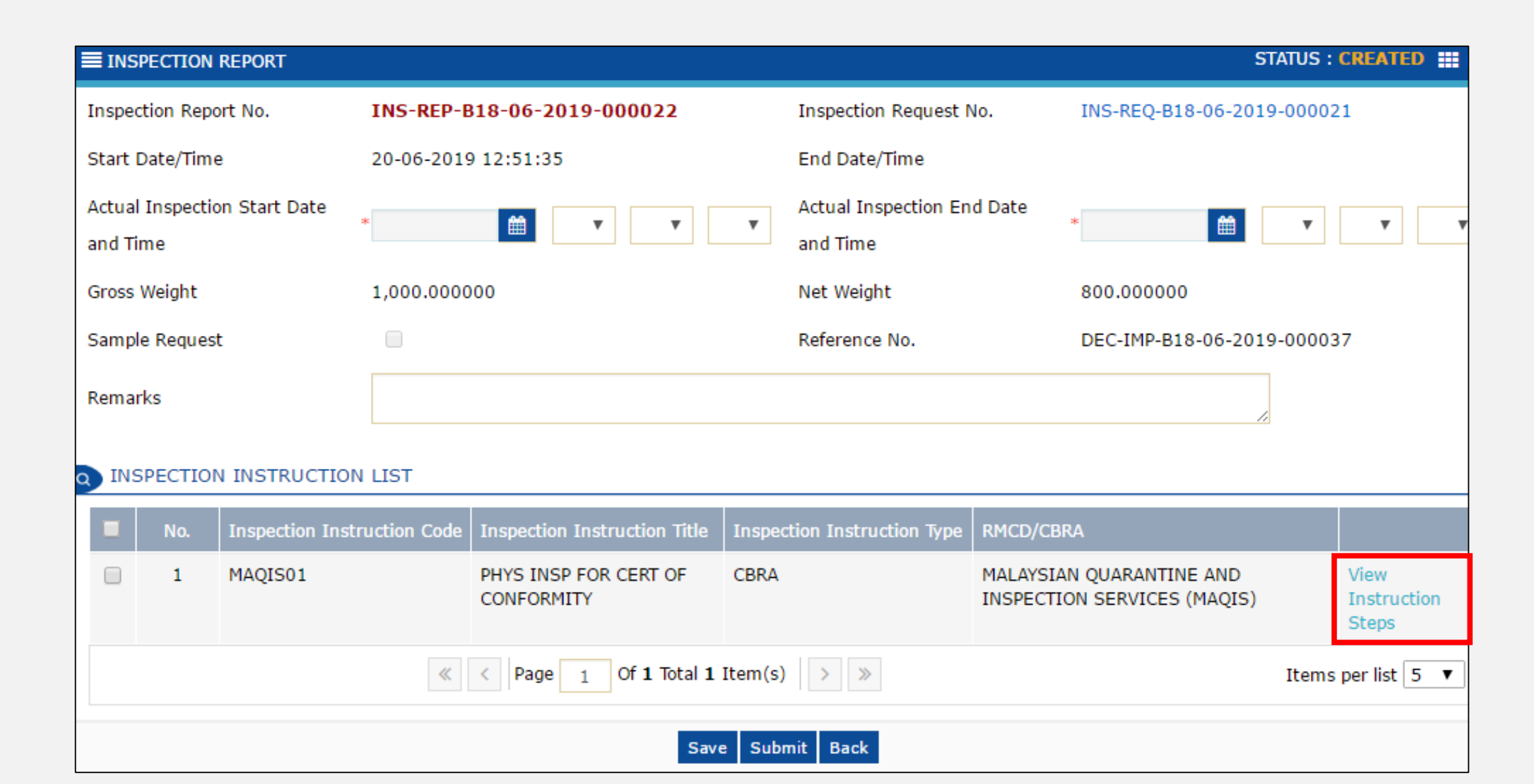

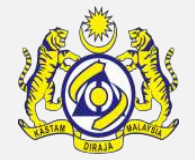

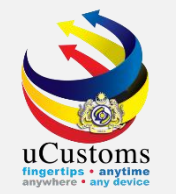

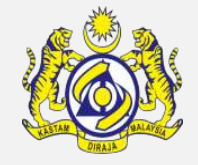

The **VIEW INSTRUCTION STEPS** form appears. Select the **Findings** from the drop-down list and enter remarks. Click I to save the selection and click I to navigate back to the **INSPECTION REPORT** form.

| INSTR | UCTION STEPS LIST     |                                                          |                      |                     |
|-------|-----------------------|----------------------------------------------------------|----------------------|---------------------|
| No.   | Instruction Step Code | Instruction Steps                                        | Findings             | Remarks             |
| 1     | MAQIS01399            | CHECK GRADE STANDARD                                     | NIL FINDING          |                     |
| 2     | MAQIS01398            | CHECK AND VERIFY GOODS CONDITION (FROZEN/FRESH)          | NIL FINDING •        |                     |
| 3     | MAQIS01397            | CHECK AND VERIFY CATALOG/LABEL/PRODUCT<br>SPECIFICATIONS | NIL FINDING <b>•</b> |                     |
| 4     | MAQIS01396            | CHECK AND VERIFY ORIGINAL PACKAGE                        | NIL FINDING          |                     |
| 5     | MAQIS01395            | CHECK AND VERIFY QUANTITY                                | NIL FINDING          |                     |
| 6     | MAQIS01394            | CHECK AND VERIFY TYPE OF TRADE                           | NIL FINDING          |                     |
| ₿ 🗭   |                       | <pre></pre>                                              |                      | Items per list 10 🔻 |

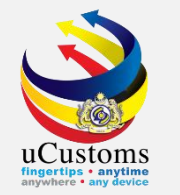

Key in **Actual Inspection Start Date and Time**, as well as **Actual Inspection End Date and Time**, before submitting the report by clicking "**Submit**" button.

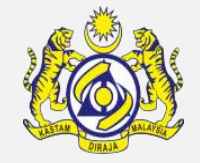

| INSPECTION REPORT                        |                                           |                                     | STAT                                                    | US : CREATED                 |
|------------------------------------------|-------------------------------------------|-------------------------------------|---------------------------------------------------------|------------------------------|
| Inspection Report No.                    | INS-REP-B18-06-2019-000022                | Inspection Request N                | lo. INS-REQ-B18-06-2019-(                               | 000021                       |
| Start Date/Time                          | 20-06-2019 12:51:35                       | End Date/Time                       |                                                         |                              |
| Actual Inspection Start Date<br>and Time | * 20-06-2019 🛗 12 ▼ 51 ▼ 0                | 6  Actual Inspection En<br>and Time | d Date * 20-06-2019 🛗 12                                | ▼ 53 ▼ 00 1                  |
| Gross Weight                             | 1,000.000000                              | Net Weight                          | 800.000000                                              |                              |
| Sample Request                           |                                           | Reference No.                       | DEC-IMP-B18-06-2019-0                                   | 000037                       |
| Remarks                                  |                                           |                                     |                                                         |                              |
| INSPECTION INSTRUCTION                   | N LIST                                    |                                     |                                                         |                              |
| No. Inspection Inst.                     | ruction Code Inspection Instruction Title | Inspection Instruction Type         | RMCD/CBRA                                               |                              |
| 1 MAQIS01                                | PHYS INSP FOR CERT OF<br>CONFORMITY       | CBRA                                | MALAYSIAN QUARANTINE AND<br>INSPECTION SERVICES (MAQIS) | View<br>Instruction<br>Steps |
|                                          | <pre>« &lt; Page 1 Of 1 Total 1 I</pre>   | item(s) > >                         | ]                                                       | items per list 5 🔻           |
|                                          | Save                                      | Submit Back                         |                                                         |                              |

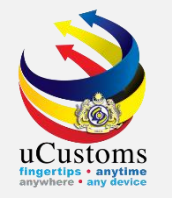

### **INSPECTION REPORT** status now changed to **SUBMITTED**.

| INSPECTION REPORT                       |                                           |                                       | Status : <mark>Su</mark>                                | BMITTED 🏥                    |
|-----------------------------------------|-------------------------------------------|---------------------------------------|---------------------------------------------------------|------------------------------|
| Inspection Report No.                   | INS-REP-B18-06-2019-000022                | Inspection Request N                  | o. INS-REQ-B18-06-2019-00002                            | 1                            |
| Start Date/Time                         | 20-06-2019 12:51:35                       | End Date/Time                         | 20-06-2019 12:55:39                                     |                              |
| Actual Inspection Start Date and Time   | * 20-06-2019                              | 6 T Actual Inspection End<br>and Time | * 20-06-2019 i 12 🔻                                     | 53 🔻 00 🔻                    |
| Gross Weight                            | 1,000.000000                              | Net Weight                            | 800.00000                                               |                              |
| Sample Request                          |                                           | Reference No.                         | DEC-IMP-B18-06-2019-00003                               | 7                            |
| Time Taken for Inspection<br>(hh:mm:ss) | 00:01:54                                  |                                       |                                                         |                              |
| Remarks                                 |                                           |                                       |                                                         |                              |
| INSPECTION INSTRUCTION                  | N LIST                                    |                                       | ~~                                                      |                              |
| No. Inspection Inst                     | ruction Code Inspection Instruction Title | Inspection Instruction Type           | RMCD/CBRA                                               |                              |
| □ 1 MAQIS01                             | PHYS INSP FOR CERT OF<br>CONFORMITY       | CBRA                                  | MALAYSIAN QUARANTINE AND<br>INSPECTION SERVICES (MAQIS) | View<br>Instruction<br>Steps |
|                                         | <pre></pre>                               | item(s) > >                           | Items                                                   | per list 5 🔻                 |
|                                         |                                           | Print Back                            |                                                         |                              |

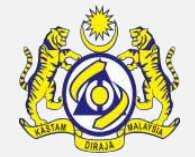

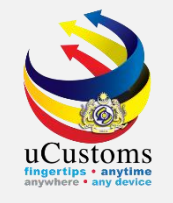

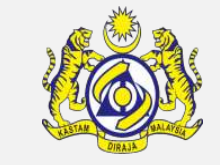

Login as **OGA Inspector (FSQD)**. Go to inbox "**Assigned Inspections**" by clicking at the numbers appears.

| UC Royal N                   | <b>USt</b><br>Aalaysian | Customs Department        | Login Id : ogainspector02@mailhex.com<br>User Profile : OGA Inspector |
|------------------------------|-------------------------|---------------------------|-----------------------------------------------------------------------|
| A │ ☑ │ » TRADE FACILITATION |                         |                           | <                                                                     |
| NOTIFICATION MODULES LIST    | Q                       | INBOX NOTIFICATIONS       |                                                                       |
| Inspections                  | +                       | Assigned Inspections<br>1 |                                                                       |

### Click on the **Reference link** of the submitted Inspection Request.

| From                       | Subject                              | Received Date          |  | Reference                      |  |
|----------------------------|--------------------------------------|------------------------|--|--------------------------------|--|
| RMCD - Inspections<br>Dept | Inspection request has been assigned | 20-06-2019<br>12:17:42 |  | INS-REQ-B18-06-2019-<br>000021 |  |

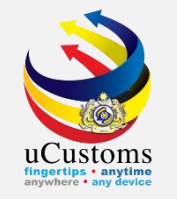

The **INSPECTION REQUEST INFORMATION** form appears with **IN PROGRESS** status. SIAT members reviewed the Inspection Request based on the items in the **Link Repository**. Once the Inspection Request is viewed by the associated SIAT member, click "**Accept**" button to accept the Inspection Request Information.

|                              | ORMATION                   |                                         |                       |                  |                            | STATUS : I | N PROGRE     | 55 🏢   |
|------------------------------|----------------------------|-----------------------------------------|-----------------------|------------------|----------------------------|------------|--------------|--------|
| Inspection Request No.       | INS-REQ-B18-06-2019        | -000021                                 | Request Dat           | te/Time          | 20-06-2019 11              | :53:57     |              |        |
| Reference Document           | * DECLARATION              | Ŧ                                       | Reference No.         |                  | * DEC-IMP-B18-06-2019-0000 |            | 0037         |        |
| Request Source               | * ADMISSIBILITY            | v                                       | Request Me            | dium             | * SYSTEM                   |            | ٣            |        |
| Customs Station              | B18 - PELABUHAN BARAT,     | SELANGOR                                | Inspection s          | Source           | * DECLARATION              | I          | ٣            |        |
| Start Date/Time              | 20-06-2019 11:53:57        |                                         | End Date/T            | ime              |                            |            |              |        |
| Appointment Date and Time    | 20-06-2019 12:05:00        |                                         |                       |                  |                            |            |              |        |
| Reason for Inspection        | Request Created Due to A   | dmissibility                            |                       |                  |                            |            |              |        |
|                              |                            |                                         |                       |                  |                            |            |              |        |
|                              |                            |                                         |                       |                  |                            | 1.         |              |        |
| Remarks                      |                            |                                         |                       |                  |                            | 2          |              |        |
|                              |                            |                                         |                       |                  |                            | 1.         |              |        |
| SIAT MEMBERS LIST            |                            |                                         |                       |                  |                            |            |              |        |
| No. Member Name              | Login ID                   | Organization Name                       |                       | Posting Name     | Status Date & Time         | Remarks    | Status       | Report |
| 1 ADRIAN BIN<br>FRANCIS SOON | ogainspector02@mailhex.com | FOOD SAFETY AND O<br>DIVISION OF THE MI | QUALITY<br>INISTRY OF | OGA<br>Inspector | 20-06-2019<br>12:17:42     |            | Assigned     | View   |
|                              |                            | HEALTH                                  |                       |                  |                            |            |              |        |
|                              | « < Page 1                 | Of 1 Total 1 Item(s)                    | ) > >                 |                  |                            | Ite        | ems per list | 5 🔻    |
|                              |                            | Accept Re                               | ject Back             |                  |                            |            |              |        |

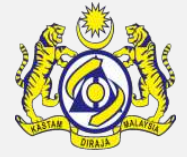

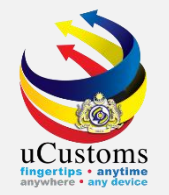

### Click at "Create/View Inspection Report" button to start inspect.

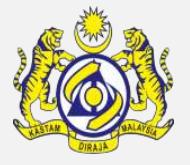

| INSPECTION REQUEST IN        | FORMATION                  |                                                               |                     |                        | STATUS : IN | PROGRE          | 5S 🏢   |
|------------------------------|----------------------------|---------------------------------------------------------------|---------------------|------------------------|-------------|-----------------|--------|
| Inspection Request No.       | INS-REQ-B18-06-2019        | -000021 Reque                                                 | st Date/Time        | 20-06-2019 11          | 1:53:57     |                 |        |
| Reference Document           | * DECLARATION              | ▼ Refere                                                      | nce No.             | No. * DEC-IMP-B18-0    |             | -06-2019-000037 |        |
| Request Source               | * ADMISSIBILITY            | ▼ Reque                                                       | st Medium           | * SYSTEM               |             | •               |        |
| Customs Station              | B18 - PELABUHAN BARAT,     | SELANGOR Inspe                                                | tion Source         | * DECLARATION          | 1           |                 |        |
| Start Date/Time              | 20-06-2019 11:53:57        | End D                                                         | ate/Time            |                        |             |                 |        |
| Appointment Date and Time    | 20-06-2019 12:05:00        |                                                               |                     |                        |             |                 |        |
| Reason for Inspection        | Request Created Due to A   | dmissibility                                                  |                     |                        |             |                 |        |
|                              |                            |                                                               |                     |                        |             |                 |        |
|                              |                            |                                                               |                     |                        | 11          |                 |        |
| Remarks                      |                            |                                                               |                     |                        |             |                 |        |
|                              |                            |                                                               |                     |                        |             |                 |        |
|                              |                            |                                                               |                     |                        |             |                 |        |
| SIAT MEMBERS LIST            |                            |                                                               |                     |                        |             |                 |        |
| No. Member Name              | Login ID                   | Organization Name                                             | Posting Name        | Status Date & Time     | Remarks S   | Status          | Report |
| 1 ADRIAN BIN<br>FRANCIS SOON | ogainspector02@mailhex.com | FOOD SAFETY AND QUALITY<br>DIVISION OF THE MINISTRY<br>HEALTH | OGA<br>OF Inspector | 20-06-2019<br>12:58:41 | /           | Accepted        | View   |
|                              | « < Page 1                 | Of 1 Total 1 Item(s)                                          | >                   |                        | Item        | is per list     | 5 🔻    |
|                              |                            | Create/ View Inspection Rep                                   | ort Back            |                        |             |                 |        |

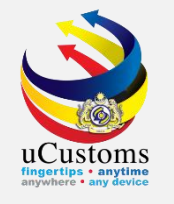

The **INSPECTION REPORT** appear with **CREATED** status. Click at **View Instruction Steps** link to do the inspection.

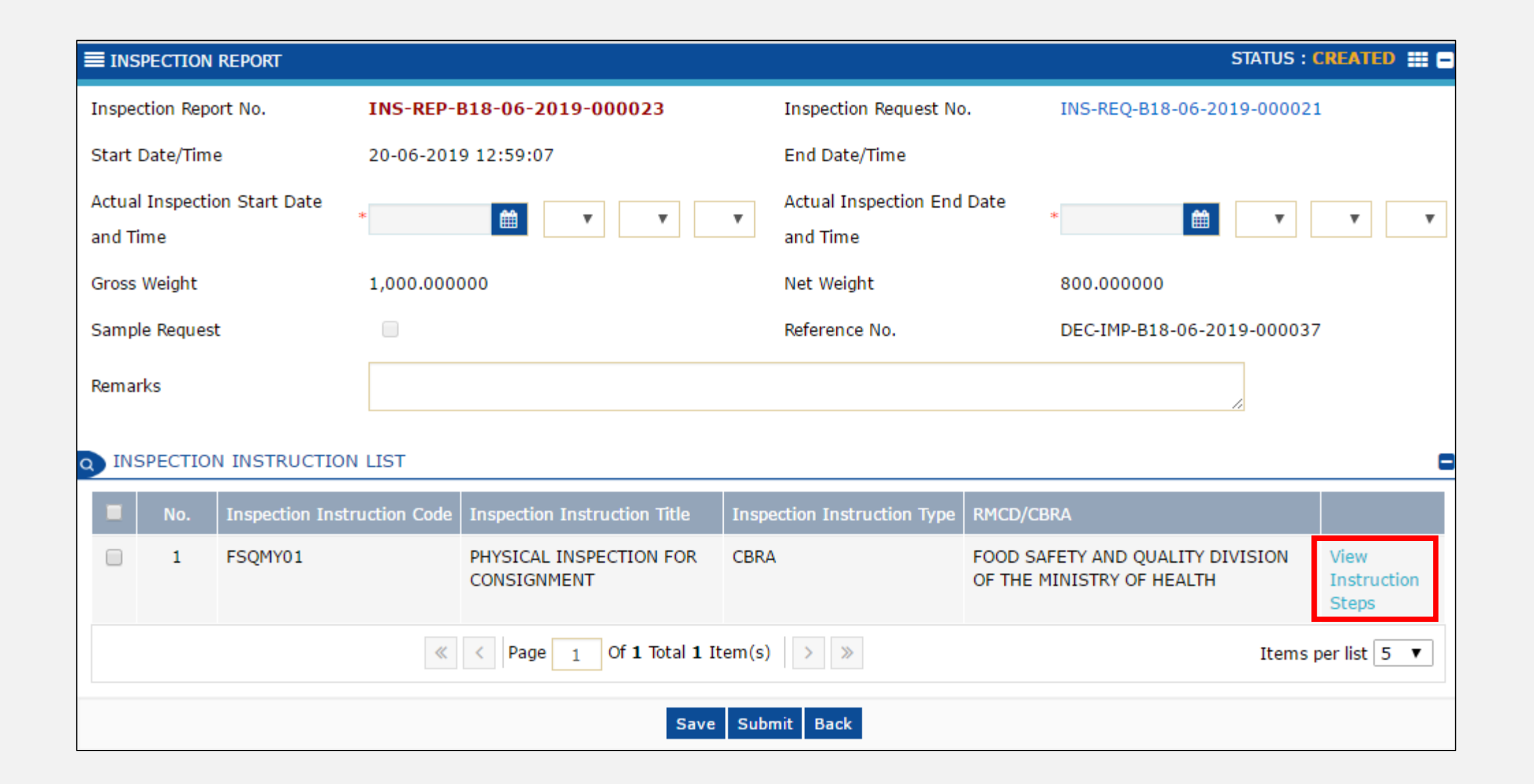

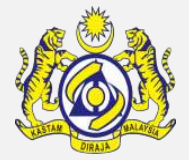

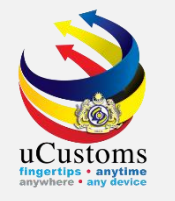

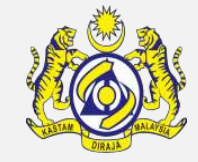

The **VIEW INSTRUCTION STEPS** form appears. Select the **Findings** from the drop-down list and enter remarks. Click I to save the selection and click I to navigate back to the **INSPECTION REPORT** form.

| O INSTR | UCTION STEPS LIST     |                                             |                      |                     |
|---------|-----------------------|---------------------------------------------|----------------------|---------------------|
| No.     | Instruction Step Code | Instruction Steps                           | Findings             | Remarks             |
| 1       | FSQMY01433            | INSTRUCTIONS AND VERIFY SEAL IS ACCURATE    | NIL FINDING <b>•</b> | /                   |
| 2       | FSQMY01432            | CHECK AND VERIFY GOODS CONDITION (NEW/USED) | NIL FINDING •        | /                   |
| 3       | FSQMY01431            | CHECK AND VERIFY CONTAINER NO.              | NIL FINDING •        | /                   |
| 8       |                       | <pre></pre>                                 |                      | Items per list 10 🔻 |

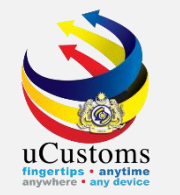

Key in **Actual Inspection Start Date and Time**, as well as **Actual Inspection End Date and Time**, before submitting the report by clicking "**Submit**" button.

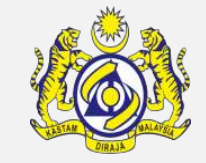

| INSPECTION REPORT                        |                                           |                                     | STATUS : CF                                                   | REATED                       |
|------------------------------------------|-------------------------------------------|-------------------------------------|---------------------------------------------------------------|------------------------------|
| Inspection Report No.                    | INS-REP-B18-06-2019-000023                | Inspection Request No.              | INS-REQ-B18-06-2019-000021                                    | L                            |
| Start Date/Time                          | 20-06-2019 12:59:07                       | End Date/Time                       |                                                               |                              |
| Actual Inspection Start Date<br>and Time | * 20-06-2019 🛗 12 ▼ 59 ▼ 01               | Actual Inspection End I<br>and Time | Date * 20-06-2019 🛗 13 ▼ (                                    | 00 🔻 03                      |
| Gross Weight                             | 1,000.000000                              | Net Weight                          | 800.00000                                                     |                              |
| Sample Request                           |                                           | Reference No.                       | DEC-IMP-B18-06-2019-000037                                    | ,                            |
| Remarks                                  |                                           |                                     |                                                               |                              |
| INSPECTION INSTRUCTION                   | N LIST                                    |                                     |                                                               |                              |
| No. Inspection Instr                     | ruction Code Inspection Instruction Title | Inspection Instruction Type         | RMCD/CBRA                                                     |                              |
| I FSQMY01                                | PHYSICAL INSPECTION FOR<br>CONSIGNMENT    | CBRA                                | FOOD SAFETY AND QUALITY DIVISION<br>OF THE MINISTRY OF HEALTH | View<br>Instruction<br>Steps |
|                                          | <pre>« &lt; Page 1 Of 1 Total 1 Ite</pre> | em(s) > >                           | Items pe                                                      | er list 5 🔻                  |
|                                          | Save                                      | Submit Back                         |                                                               |                              |

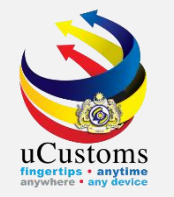

### **INSPECTION REPORT** status now changed to **SUBMITTED**.

| INSPECTION REP                                                                                                    | ORT            |             |                                        |                                   |                                              | STATUS : SUBM          | IITTED 🏭 🖨                   |  |
|----------------------------------------------------------------------------------------------------|----------------|-------------|----------------------------------------|-----------------------------------|----------------------------------------------|------------------------|------------------------------|--|
| Inspection Report N                                                                                                    | lo.            | INS-REP-B   | 18-06-2019-000023                      | Inspection Request No.            | INS-REQ-B18-0                                | 6-2019-000021          |                              |  |
| Start Date/Time                                                                                                    | :              | 20-06-2019  | 12:59:07                               | End Date/Time                     | 20-06-2019 13                                | :02:50                 |                              |  |
| Actual Inspection S<br>and Time                                                                                                    | tart Date *    | 20-06-2019  | 12 🔻 59 🔻 01                           | Actual Inspection End<br>and Time | * 20-06-2019                                 | 13 V 0                 | 03 🔻                         |  |
| Gross Weight                                                                                                    |                | 1,000.0000  | 00                                     | Net Weight                        | 800.000000                                   |                        |                              |  |
| Sample Request                                                                                                    |                |             |                                        | Reference No.                     | DEC-IMP-B18-00                               | 6-2019-000037          |                              |  |
| Time Taken for Insp<br>(hh:mm:ss)                                                                                                    | pection        | 00:01:02    |                                        |                                   |                                              |                        |                              |  |
| Remarks                                                                                                    |                |             |                                        |                                   |                                              |                        |                              |  |
| Q INSPECTION IN                                                                                                    | ISTRUCTION     | LIST        |                                        |                                   |                                              | ~                      | •                            |  |
| No. Insp                                                                                                    | pection Instru | uction Code | Inspection Instruction Title           | Inspection Instruction Type       | RMCD/CBRA                                    |                        |                              |  |
| 1 FSC                                                                                                    | QMY01          |             | PHYSICAL INSPECTION FOR<br>CONSIGNMENT | CBRA                              | FOOD SAFETY AND QUA<br>OF THE MINISTRY OF HE | LITY DIVISION<br>EALTH | View<br>Instruction<br>Steps |  |
| A Page 1 Of 1 Total 1 Item(s) >      S     Items per list     A Second Second |                |             |                                        |                                   |                                              | r list 5 🔻             |                              |  |
|                                                                                                    | Print Back     |             |                                        |                                   |                                              |                        |                              |  |

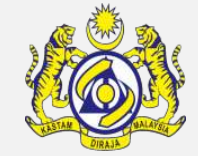

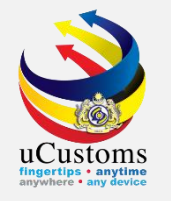

# **Inspection Approval**

SIAT Members (OGA Approver)

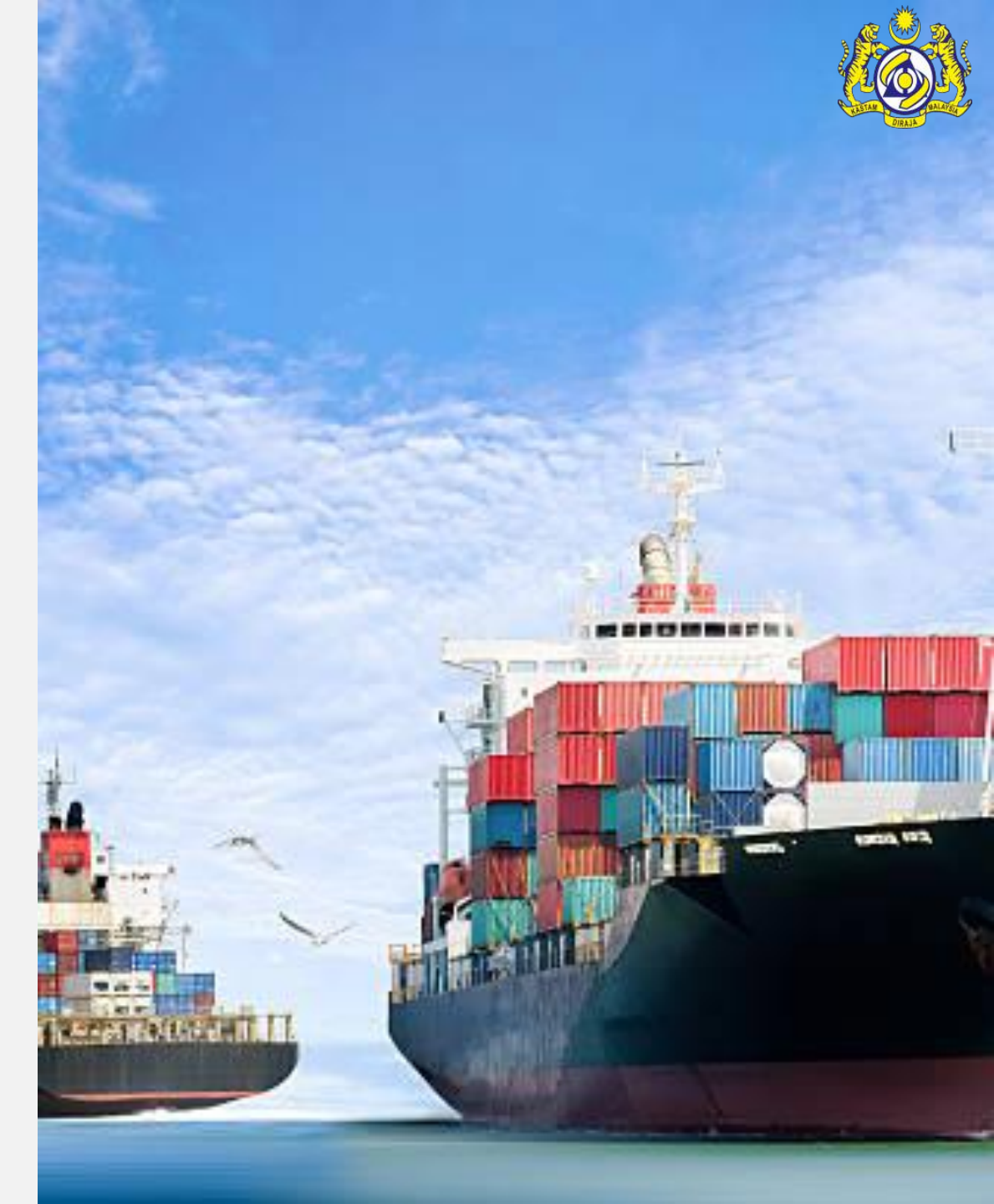

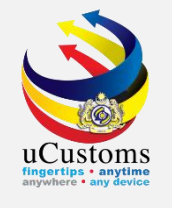

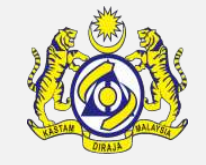

Login as **OGA Approver (MAQIS)**. Go to inbox "**CBRA Approval Request Created**" by clicking at the numbers appears.

| Contraction of the second second seco | ian Customs Department                   | Login Id : ogaapprover01@mailhex.com<br>User Profile : OGA Approver |
|----------------------------------------------------------------------------------------------------|------------------------------------------|---------------------------------------------------------------------|
| ☆ │ ☑ │ » SHIP / CARGO » TRADE FACIO                                                                                                    | LITATION » REGISTRATION                  | <                                                                   |
| NOTIFICATION MODULES LIST                                                                                                    | $\rho \equiv \text{INBOX NOTIFICATIONS}$ |                                                                     |
| Declarations +                                                                                                    | CBRA Approval Request<br>Created<br>19   |                                                                     |

Click on the **Reference link** of the CBRA Approval Request.

| From                 | Subject                       | Received Date       |  | Reference               |  |  |  |  |  |  |
|----------------------|-------------------------------|---------------------|--|-------------------------|--|--|--|--|--|--|
| TRADE WHEEL SDN.BHD. | CBRA Approval Request Created | 20-06-2019 11:53:55 |  | CBRA-REQ-06-2019-000042 |  |  |  |  |  |  |
| TRADE WHEEL SDN.BHD. | CBRA Approval Request Created | 20-06-2019 10:35:50 |  | CBRA-REQ-06-2019-000040 |  |  |  |  |  |  |

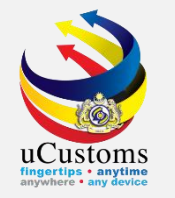

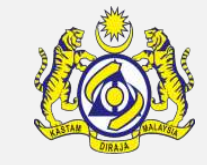

**CBRA Approval Form** appear with **CREATED** status. To approve the inspection by inspector of MAQIS, click **Approve** link in Action column.

| CBRA A      | APPROVAL FORM  |               |             |                    |                |         |         |                            | STATUS : CREATED    |   |
|-------------|----------------|---------------|-------------|--------------------|----------------|---------|---------|----------------------------|---------------------|---|
| Request N   | No.            | CBRA-REQ-06-2 | 2019-000042 | C                  | eclaration Num | ber     | DEC-IM  | DEC-IMP-B18-06-2019-000037 |                     |   |
| Request [   | Date           | 20-06-2019    |             |                    | Decision Date  |         |         | <b>#</b>                   |                     |   |
| Remarks     |                |               |             |                    |                |         |         |                            |                     |   |
| a TARIF     | F LINE DETAILS |               |             |                    |                |         |         |                            |                     |   |
| No.         | Item Line No.  | Tariff Line   | Description | Quantity           | UOM            | Status  | Action  | Action                     | Action              |   |
| 1           | 1              | 0305.49.0000  | test        | 100.000000         | KILOGRAM       | Created | Approve | Reject                     | Conditional Approve | ) |
| <pre></pre> |                |               |             |                    |                |         |         |                            |                     | ¥ |
|             |                |               | Request     | For Inspection Sav | e Complete     | Back    |         |                            |                     |   |

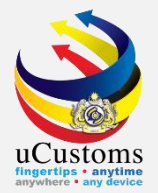

### And then click "**Complete**".

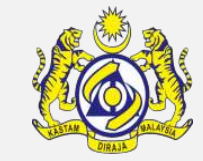

| ECBRA A   | PPROVAL FORM                                                   |              |                         |            |               |                    |         |        | STATUS : CREATED    |  |  |  |
|-----------|----------------------------------------------------------------|--------------|-------------------------|------------|---------------|--------------------|---------|--------|---------------------|--|--|--|
| Request N | ۱o.                                                            | CBRA-REQ-06- | CBRA-REQ-06-2019-000042 |            |               | Declaration Number |         |        | 2019-000037         |  |  |  |
| Request [ | Date                                                           | 20-06-2019   | 20-06-2019              |            | Decision Date |                    |         |        |                     |  |  |  |
| Remarks   |                                                                |              |                         |            |               |                    |         |        |                     |  |  |  |
|           |                                                                |              |                         |            |               |                    |         |        | 2                   |  |  |  |
|           | F LINE DETAILS                                                 |              |                         |            |               |                    |         |        |                     |  |  |  |
| No.       | Item Line No.                                                  | Tariff Line  | Description             | Quantity   | UOM           | Status             | Action  | Action | Action              |  |  |  |
| 1         | 1                                                              | 0305.49.0000 | test                    | 100.000000 | KILOGRAM      | Approved           | Approve | Reject | Conditional Approve |  |  |  |
|           | < Page 1 Of 1 Total 1 Item(s) > ≫           Items per list 5 ▼ |              |                         |            |               |                    |         |        |                     |  |  |  |
|           | Request For Inspection Save Complete Back                      |              |                         |            |               |                    |         |        |                     |  |  |  |

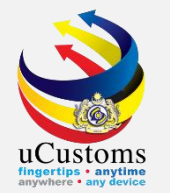

### **CBRA APPROVAL FORM** status now changed to **COMPLETED**.

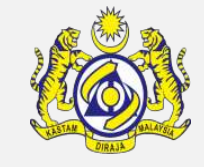

| CBRA A    | PPROVAL FORM                                                                                                    |               |                         |            |                 |          |         | ST                         | TATUS : COMPLETED   |  |  |  |  |
|-----------|----------------------------------------------------------------------------------------------------|---------------|-------------------------|------------|-----------------|----------|---------|----------------------------|---------------------|--|--|--|--|
| Request N | No.                                                                                                    | CBRA-REQ-06-2 | 2019-000042             |            | Declaration Nur | mber     | DEC-IMP | DEC-IMP-B18-06-2019-000037 |                     |  |  |  |  |
| Request D | Date                                                                                                    | 20-06-2019    | 0-06-2019 Decision Date |            |                 |          | 20-06-2 | <b></b>                    |                     |  |  |  |  |
| Remarks   |                                                                                                    |               |                         |            |                 |          |         |                            |                     |  |  |  |  |
|           | TARIFF LINE DETAILS                                                                                                    |               |                         |            |                 |          |         |                            |                     |  |  |  |  |
| No.       | Item Line No.                                                                                                    | Tariff Line   | Description             | Quantity   | UOM             | Status   | Action  | Action                     | Action              |  |  |  |  |
| 1         | 1                                                                                                    | 0305.49.0000  | test                    | 100.000000 | KILOGRAM        | Approved | Approve | Reject                     | Conditional Approve |  |  |  |  |
|           | A Page 1 Of 1 Total 1 Item(s) > >      Items per list 5      Items per list 5      Items per list 5      Items per list 5      Items per list 5      Items per list 5      Items per list 5      Items per list 5     Items per list 5 |               |                         |            |                 |          |         |                            |                     |  |  |  |  |
|           | Back                                                                                                    |               |                         |            |                 |          |         |                            |                     |  |  |  |  |

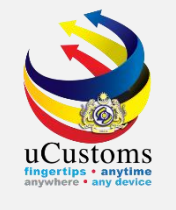

Login as **OGA Approver (FSQD)**. Go to inbox "**CBRA Approval Request Created**" by clicking at the numbers appears.

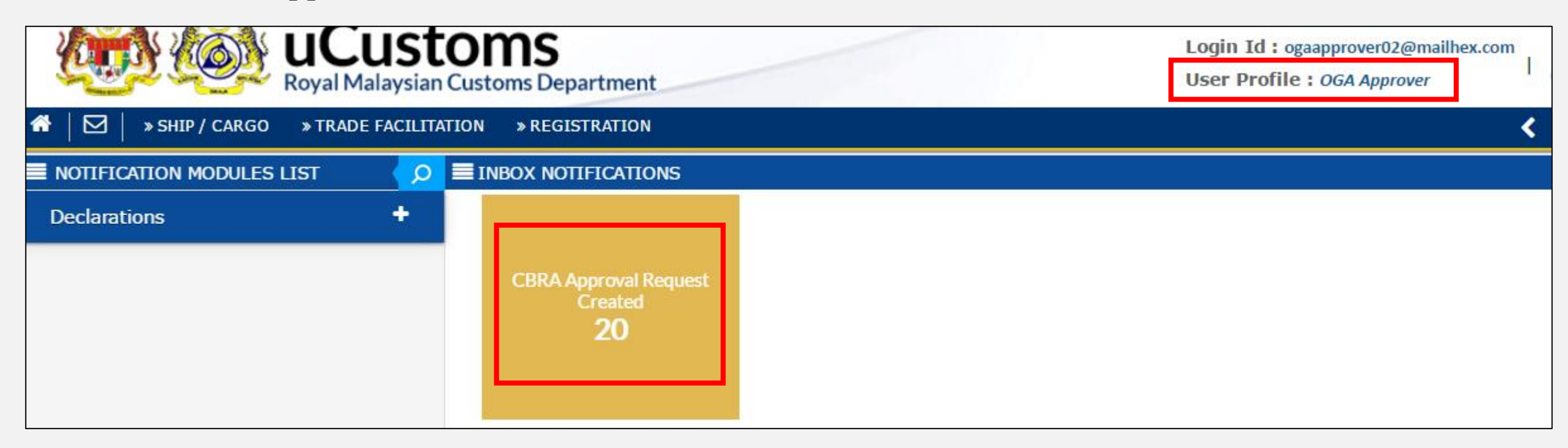

### Click on the **Reference link** of the CBRA Approval Request.

| From                 | Subject                       | Received Date       | Reference               |
|----------------------|-------------------------------|---------------------|-------------------------|
| TRADE WHEEL SDN.BHD. | CBRA Approval Request Created | 20-06-2019 11:53:55 | CBRA-REQ-06-2019-000041 |
| TRADE WHEEL SDN.BHD. | CBRA Approval Request Created | 20-06-2019 10:35:50 | CBRA-REQ-06-2019-000039 |

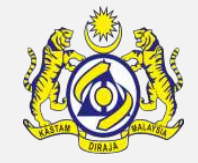

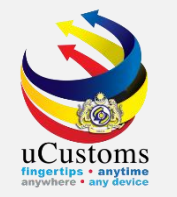

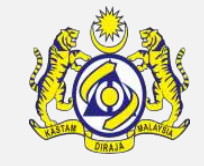

**CBRA APPROVAL FORM** appear with **CREATED** status. To approve the inspection by inspector of FSQD, click **Approve** link in Action column.

| CBRA   | APPROVAL FORM                                                                                                    |               |             |                    |                |         |         |                            | STATUS : CREATED    |   |  |  |
|--------|----------------------------------------------------------------------------------------------------|---------------|-------------|--------------------|----------------|---------|---------|----------------------------|---------------------|---|--|--|
| Reques | t No.                                                                                                    | CBRA-REQ-06-2 | 2019-000041 | C                  | eclaration Num | iber    | DEC-IM  | DEC-IMP-B18-06-2019-000037 |                     |   |  |  |
| Reques | t Date                                                                                                    | 20-06-2019    | 20-06-2019  |                    | Decision Date  |         |         |                            |                     |   |  |  |
| Remark | S                                                                                                    |               |             |                    |                |         |         |                            |                     |   |  |  |
| a TARI | TARIFF LINE DETAILS                                                                                                    |               |             |                    |                |         |         |                            |                     |   |  |  |
| No.    | Item Line No.                                                                                                    | Tariff Line   | Description | Quantity           | UOM            | Status  | Action  | Action                     | Action              |   |  |  |
| 1      | 1                                                                                                    | 0305.49.0000  | test        | 100.000000         | KILOGRAM       | Created | Approve | Reject                     | Conditional Approve | ÷ |  |  |
|        | Items per list     Items per list     Items per lis |               |             |                    |                |         |         |                            |                     |   |  |  |
|        |                                                                                                    |               | Request I   | For Inspection Sav | ve Complete    | Back    |         |                            |                     |   |  |  |

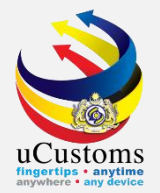

### And then click "Complete".

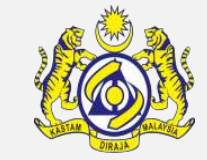

### CBRA APPROVAL FORM STATUS : CREATED DEC-IMP-B18-06-2019-000037 Request No. Declaration Number CBRA-REQ-06-2019-000041 **#** Ê Request Date Decision Date 20-06-2019 Remarks TARIFF LINE DETAILS **a** UOM Item Line No. Tariff Line Quantity Action Action Description Action 1 0305.49.0000 test 100.000000 KILOGRAM Approve Reject Conditional Approve 1 Approved Of 1 Total 1 Item(s) > > ~ Page Items per list 5 🔻 < 1 Request For Inspection Save Complete Back

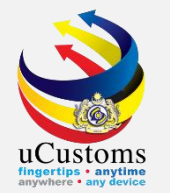

## **CBRA APPROVAL FORM** status now changed to **COMPLETED**.

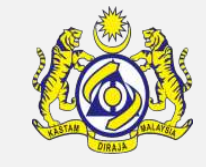

| CBRA A    | PPROVAL FORM                                                   |              |             |            |                    |          |         | S                          | TATUS : COMPLETED   |   |  |  |  |
|-----------|----------------------------------------------------------------|--------------|-------------|------------|--------------------|----------|---------|----------------------------|---------------------|---|--|--|--|
| Request N | No.                                                            | CBRA-REQ-06- | 2019-000041 |            | Declaration Number |          |         | DEC-IMP-B18-06-2019-000037 |                     |   |  |  |  |
| Request [ | Date                                                           | 20-06-2019   |             |            | Decision Date 2    |          | 20-06-2 | 20-06-2019                 |                     |   |  |  |  |
| Remarks   | Remarks                                                        |              |             |            |                    |          |         |                            |                     |   |  |  |  |
| a TARIFI  | TARIFF LINE DETAILS                                            |              |             |            |                    |          |         |                            |                     |   |  |  |  |
| No.       | Item Line No.                                                  | Tariff Line  | Description | Quantity   | UOM                | Status   | Action  | Action                     | Action              |   |  |  |  |
| 1         | 1                                                              | 0305.49.0000 | test        | 100.000000 | KILOGRAM           | Approved | Approve | Reject                     | Conditional Approve | e |  |  |  |
|           | < Page 1 Of 1 Total 1 Item(s) > ≫           Items per list 5 ▼ |              |             |            |                    |          |         |                            |                     |   |  |  |  |
|           |                                                                |              |             | Back       |                    |          |         |                            |                     |   |  |  |  |

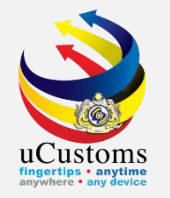

### Inspection now has been completed.

However, assessment required towards this declaration in order to release the goods.

| EDECLARATION STATU                        | S                                                                                  |                       |                         |                                  | ## C                                 |  |  |  |  |  |  |
|-------------------------------------------|------------------------------------------------------------------------------------|-----------------------|-------------------------|----------------------------------|--------------------------------------|--|--|--|--|--|--|
| Declaration Number                        | DEC-IMP-B18-06-20                                                                  | 19-000037             | Time elapsed            | since Declaration<br>was created | 0 Days 1 Hours 20 Minutes 30 seconds |  |  |  |  |  |  |
| Temp. Declaration No.                     | DEC-TMP-B18-06-20                                                                  | 19-000066             |                         | Status                           | In Progress                          |  |  |  |  |  |  |
|                                           |                                                                                    |                       |                         |                                  |                                      |  |  |  |  |  |  |
| Document Review                           | Created                                                                            | Submitted             | Approved                | Returned for<br>Correction       | Requested for More Documents         |  |  |  |  |  |  |
| Inspection                                | Created                                                                            | Assigned to Inspector | Report Created          | Completed                        | Re-Opened                            |  |  |  |  |  |  |
| Assessment                                | Assessment Required                                                                | Open for Assessment   | Assessment<br>Completed | Referred for<br>Clarification    | Declaration - Confiscated            |  |  |  |  |  |  |
| Goods Release                             | Partially Released                                                                 | Fully Released        |                         |                                  |                                      |  |  |  |  |  |  |
| Compound                                  | Approved                                                                           | Compound Offered      | Compound<br>Served      | Bill Issued                      | Compound Closed                      |  |  |  |  |  |  |
| Mustard colored b<br>declaration process. | Mustard colored boxes indicate the current status of respective claration process. |                       |                         |                                  |                                      |  |  |  |  |  |  |

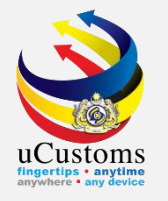

## Assessment

RMCD (NCC)

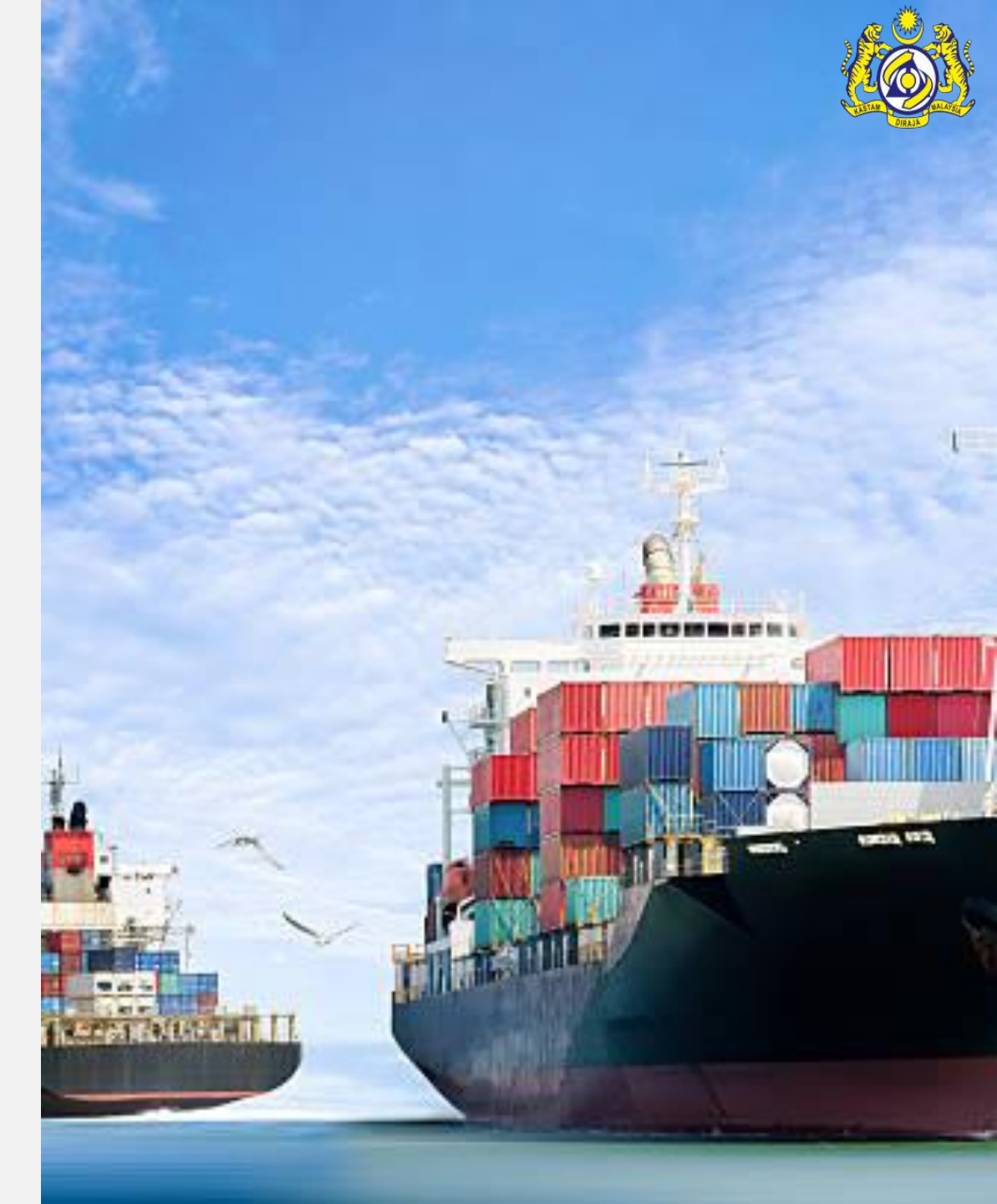

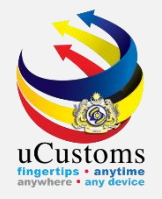

### Login as **Verification Supervisor**.

### Go to **TRADE FACILITATION** menu → **Assessment** submenu → **Assessment Assignment** submenu.

| <b>W</b>   |                         | ISTOMS<br>aysian Customs Department    |                                               | Login Id : myacr015@customs.gov.my<br>Customs Station : B18 - PELABUHAN BARAT, SELANGOR  <br>User Profile : Verification Supervisor |                           |  |  |  |
|------------|-------------------------|----------------------------------------|-----------------------------------------------|----------------------------------------------------------------------------------------------------|---------------------------|--|--|--|
| ☆ 🖸        | » TRADE FACILITATION    |                                        | <                                             |                                                                                                    |                           |  |  |  |
|            | Import/Export/Transit 🕨 | $\bigcirc$ INBOX NOTIFICATIONS         |                                               |                                                                                                    |                           |  |  |  |
| Assessm    | Assessment •            | Assessment Requests                    |                                               |                                                                                                    |                           |  |  |  |
| Declaratio | Inspection/Sample       | Assessment Assignment Requests         | Assessment Requests                           | Assessments Requests                                                                                                    | Submitted Declaration     |  |  |  |
| Pric       |                         | Pricing Database                       | Created from Admisibility<br>1                | Created from Inspection<br>0                                                                                                    | Cancellation Request<br>0 |  |  |  |
|            |                         |                                        |                                               |                                                                                                    |                           |  |  |  |
|            |                         | Created/Reopened<br>Assessment(s)<br>O | Assessments Requests<br>Created from RMS<br>1 |                                                                                                    |                           |  |  |  |

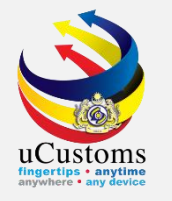

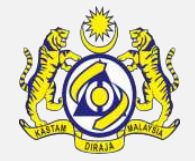

**MONITOR ASSESSMENTS** list appear, choose **Assessment Group** and then click "Search".

| MONITOR ASSESSMENTS |                          |                                                       |
|---------------------|--------------------------|-------------------------------------------------------|
| Assessment Group    | * HIGH PRIORITY V Search | <ul> <li>Pending</li> <li>Already Assigned</li> </ul> |

**Assessment Request** appear in Assessment Allocation List Section, choose respective Declaration No. and browse the officer to be assigned to do the assessment by clicking at browse button .

| Assessment Group * HIGH PRIORITY V Search |                            |                            |                                | <ul> <li>Pending</li> <li>Already Assigned</li> </ul> |                              |               |                    |                     |             |                    |                     |  |
|-------------------------------------------|----------------------------|----------------------------|--------------------------------|-------------------------------------------------------|------------------------------|---------------|--------------------|---------------------|-------------|--------------------|---------------------|--|
| AS                                        | ASSESSMENT ALLOCATION LIST |                            |                                |                                                       |                              |               |                    |                     |             |                    |                     |  |
|                                           | No.                        | Assessment Request No.     | Declaration No.                | Declaration<br>Submitted<br>Date                      | Assessment<br>Request Date ↓ | Assigned Date | Assessment<br>From | Assessment<br>Group | Assigned To | Supervisor Remarks | Status              |  |
|                                           | ) 1                        | AMS-REQ-B18-06-2019-000020 | DEC-IMP-B18-06-2019-<br>000037 | 20-06-2019                                            | 20-06-2019                   |               | CBRA               | HIGH<br>PRIORITY    |             |                    | Assessment Required |  |

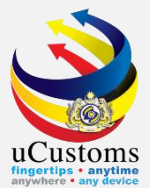

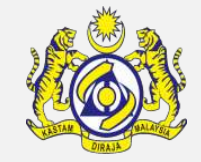

Choose officer to be assigned by clicking at the officer name link.

| SHIFT LIST USER GROUPS |              |                           |                                  |                 |                  |                |  |  |  |  |  |  |
|------------------------|--------------|---------------------------|----------------------------------|-----------------|------------------|----------------|--|--|--|--|--|--|
| No.                    | Officer Name | Customs Station           | Department/Division/Branch/Unit  | Task Assignment | Task In Progress | Task Completed |  |  |  |  |  |  |
| 1                      | myacr016     | PELABUHAN BARAT, SELANGOR | H22-Customs Div: NCC - All Units | 0               | 0                | 0              |  |  |  |  |  |  |
| 2                      | myacr017     | PELABUHAN BARAT, SELANGOR | H22-Customs Div: NCC - All Units | 0               | 0                | 0              |  |  |  |  |  |  |

The officer name appear in **Assigned To** column, select the checkbox and then click "Assign To" button.

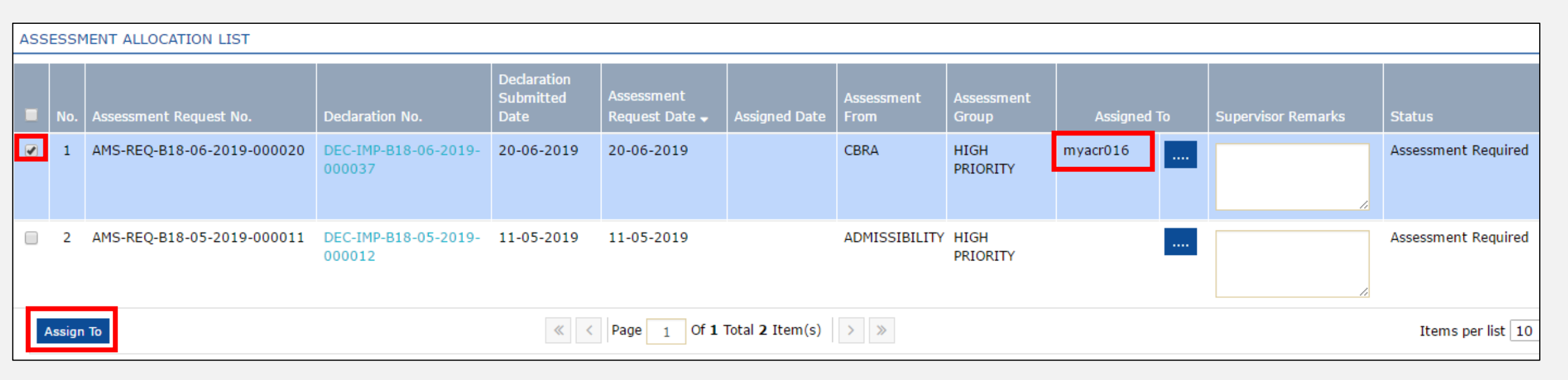

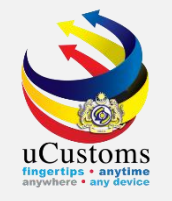

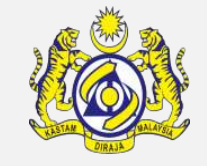

Login as **Verification Officer**. Go to inbox "**Assigned Assessment Request**" by clicking at the numbers appears.

| <b>UCustoms</b><br>Royal Malaysian Customs Departme              |                       | Login Id : myacr016@customs.gov.my<br><u>Customs Station : B18 - PELABUHAN BARAT, SELANGOR</u>  <br>User Profile : Verification Officer |                                                |                                                                    |  |  |  |  |  |  |
|------------------------------------------------------------------|-----------------------|----------------------------------------------------------------------------------------------------|------------------------------------------------|--------------------------------------------------------------------|--|--|--|--|--|--|
| ☆     M     >     >     >     >     >     >                      |                       |                                                                                                    |                                                |                                                                    |  |  |  |  |  |  |
| $\equiv$ Notification modules list $\checkmark$                  | IONS                  |                                                                                                    | *                                              |                                                                    |  |  |  |  |  |  |
| Assessments +<br>Declarations +<br>Assigned Asse<br>Request<br>1 | ssment Cano<br>(s) Ad | ellation Request<br>knowledged<br>0                                                                                                    | Accepted Assessment<br>Request (s)<br><b>2</b> | Updated Permit<br>Information in Assessm<br>Request(s)<br><b>2</b> |  |  |  |  |  |  |

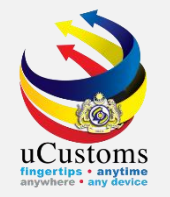

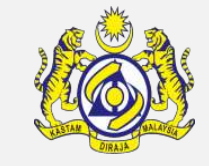

## Click on the "View/Edit" of the assigned assessment request with Opened for Assessment Status.

| ASSES | SMENT REQUEST LIST             |                         |                 |                                |                  |                 |                          | 6          |
|-------|--------------------------------|-------------------------|-----------------|--------------------------------|------------------|-----------------|--------------------------|------------|
| No.   | Declaration No.                | Assessment Request Date | Assigned Date 🗸 | Assessment Request No.         | Assessment Group | Assessment From | Status                   | View / Edi |
| 1     | DEC-IMP-B18-06-2019-<br>000037 | 20-06-2019              | 20-06-2019      | AMS-REQ-B18-06-2019-<br>000020 | HIGH PRIORITY    | CBRA            | Opened For<br>Assessment | ß          |
| 2     | DEC-IMP-B18-05-2019-<br>000033 | 24-05-2019              | 24-05-2019      | AMS-REQ-B18-05-2019-<br>000019 | HIGH PRIORITY    | CBRA            | Assessment<br>Accepted   | ß          |
| 3     | DEC-IMP-B18-05-2019-<br>000008 | 24-05-2019              | 24-05-2019      | AMS-REQ-B18-05-2019-<br>000018 | HIGH PRIORITY    | CBRA            | Assessment<br>Accepted   | ß          |
| 4     | DEC-IMP-B18-05-2019-<br>000023 | 15-05-2019              | 15-05-2019      | AMS-REQ-B18-05-2019-<br>000017 | HIGH PRIORITY    | CBRA            | Assessment<br>Accepted   | ß          |
| 5     | DEC-IMP-B18-05-2019-<br>000021 | 15-05-2019              | 15-05-2019      | AMS-REQ-B18-05-2019-<br>000016 | HIGH PRIORITY    | CBRA            | Assessment<br>Accepted   | ľ          |

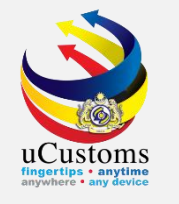

### **ASSESSMENT REQUEST DETAILS** form appear.

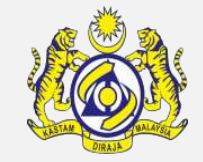

In Assessment Items List Section, click on the "View/Edit" to proceed with assessment.

| E ASSESSMENT REQUEST DETAILS                                                                 |                                                                                                    |                              |                 |                  |                   |                          |               |                          |                             |                        |             |
|----------------------------------------------------------------------------------------------|----------------------------------------------------------------------------------------------------|------------------------------|-----------------|------------------|-------------------|--------------------------|---------------|--------------------------|-----------------------------|------------------------|-------------|
| Assessment Request No.                                                                       | AMS-REQ-B18-06-2019-000020                                                                                     | D                            | А               | ssessment Reques | t Date            | 20-06                    | -2019         |                          |                             | <b></b>                |             |
| Declaration No.                                                                              | DEC-IMP-B18-06-2019-000037                                                                                     | Δ                            | ssessment Group |                  | * HIGH            | PRIORITY                 |               |                          | •                           |                        |             |
| Assessment From                                                                              | CBRA                                                                                                    | P                            | ath / Channel   |                  | Green             |                          |               |                          |                             |                        |             |
| Assessment For *                                                                             | * ITEM                                                                                                    | •                            |                 |                  |                   |                          |               |                          |                             |                        |             |
| Supervisor Remarks                                                                           |                                                                                                    |                              |                 |                  |                   |                          |               | 1.                       |                             |                        |             |
| Remarks                                                                                      |                                                                                                    |                              |                 |                  |                   |                          |               |                          |                             |                        |             |
| Q ASSESSMENT ITEMS LIST                                                                      |                                                                                                    |                              |                 |                  |                   |                          |               |                          |                             |                        | C           |
| No. E P F Invoice No. Item Sr.                                                               | No. Item HS Code Quantity                                                                                      | Unit Value (RM)              | Declared Value  | Assessed Values  | Country of Origin | Status                   | Approval Type |                          | Action                      | 1                      | View / Edit |
| 1         N         Y         N         INV-IMP-<br>B18-06-<br>2019-<br>0000000041         1 | 0305.49.0000 100.000000                                                                                        | 14.37                        | 1,436.95        | 1,436.95         | AUSTRALIA         | Opened For<br>Assessment |               | Add A<br>New I<br>Item N | Accept<br>Declared<br>Value | Complete<br>Assessment | đ           |
| <b>1</b>                                                                                     | « < Page                                                                                                    | 1 Of <b>1</b> Total <b>1</b> | Item(s) >       | >>               |                   |                          |               |                          |                             | Items per li           | st 5 🔻      |
|                                                                                              | Save Refer To Verification Supervisor Create / Reopen Inspection Recalculate Duty Refer For Contravention Back |                              |                 |                  |                   |                          |               |                          |                             |                        |             |

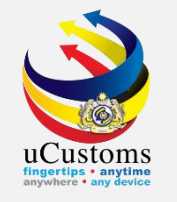

Verification officer can correct any data by key in at **Assessed Value** column in the **Item Assessment Sheet**. Then, click "**Complete**" button to proceed, and then click "**Back**".

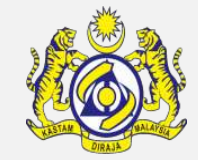

| ITEM ASSESSMENT SHEET |                             |                        |         |                        |           |                  | STATUS : OPENED FOR ASSE | SSMENT III |
|-----------------------|-----------------------------|------------------------|---------|------------------------|-----------|------------------|--------------------------|------------|
|                       | Declared Values             |                        |         | Assessed Values        |           |                  |                          |            |
| Invoice No.           | INV-IMP-B18-06-2019-000000  | 00041                  |         | * INV-IMP-B18-06-2019  | -00000    | 00041            |                          |            |
| Item Sr. No.          |                             | 1                      |         |                        |           | 1                |                          |            |
| Country of Origin     | AUSTRALIA                   |                        |         | * AUSTRALIA            |           |                  |                          |            |
| Trade Agreement (FTA) |                             |                        |         | Search                 |           | i                |                          |            |
| Reference Number 🚯    |                             |                        |         | Search                 |           |                  |                          |            |
|                       | I hereby agree that the goo | ds release with Most F | avoured | Nation (MFN) Rate pend | ding subr | mission of PCO   |                          |            |
| Item HS Code          | 3 Code 0305.49.0000 i       |                        |         |                        |           | i                |                          |            |
| Description           | i                           |                        | Other   |                        |           |                  |                          |            |
| Item Description      | test                        |                        |         | * test                 |           |                  |                          |            |
| Quantity              | 100.000000                  | (In KILOGRAM)          |         | * 100.0                | 000000    | (In KILOGRAM)    |                          |            |
| Quantity              |                             | (In UOM2)              |         |                        |           | (In UOM2)        |                          |            |
| Quantity              |                             | (In UOM3)              |         |                        |           | (In UOM3)        |                          |            |
| Gross Weight          | 1,000.000000                | (In KG)                |         | * 1,000.0              | 000000    | (In KG)          |                          |            |
| Net Weight            | 800.00000                   | (In KG)                |         | * 800.(                | 000000    | (In KG)          |                          |            |
| Unit Value (RM)       | 14.37                       | RM (In KILOGRAM)       |         | *                      | 14.37     | RM (In KILOGRAM) |                          |            |
| Item Value (RM)       | 1,436.95                    | RM                     |         | * 1,                   | ,436.95   | RM               |                          |            |
| Volume                |                             |                        |         |                        |           |                  |                          |            |
|                       |                             | Add Item Save          | Comple  | ete Detain Item Back   |           |                  |                          |            |

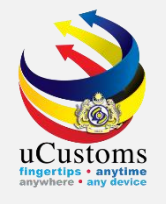

Verification officer can click "**Recalculate Duty**" button, to get the new figure after the assessment has been done.

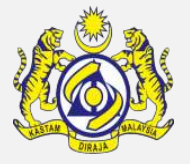

| ■ ASSESSMENT REQUEST DETAILS STATUS : OPENED FOR ASSESSMENT #                                                           |                            |                                     |                          |                  |                   |                                |               |                    |             |  |  |
|----------------------------------------------------------------------------------------------------|----------------------------|-------------------------------------|--------------------------|------------------|-------------------|--------------------------------|---------------|--------------------|-------------|--|--|
| Assessment Request No.                                                                                                  | AMS-REQ-B18-06-2019        | 0-000020                            | Assessment R             | equest Date      | 20-06-2           | 20-06-2019                     |               | Í                  | â           |  |  |
| Declaration No.                                                                                                    | DEC-IMP-B18-06-2019-0      | 00037                               | Assessment G             | Assessment Group |                   |                                |               | ,                  | r           |  |  |
| Assessment From                                                                                                    | CBRA                       | ٣                                   | Path / Channe            | el               | Green             | Green                          |               |                    |             |  |  |
| Assessment For                                                                                                    | * ITEM                     | •                                   |                          |                  |                   |                                |               |                    |             |  |  |
| Supervisor Remarks                                                                                                    |                            |                                     |                          |                  |                   |                                |               |                    |             |  |  |
| Remarks                                                                                                    |                            |                                     |                          |                  |                   |                                | 1,            |                    |             |  |  |
| ASSESSMENT ITEMS LIST                                                                                                   |                            |                                     |                          |                  |                   |                                |               |                    |             |  |  |
| No. E P F Invoice No. It                                                                                                | em Sr. No. Item HS Code    | Quantity Unit Val                   | ue (RM) Declared Value   | Assessed Values  | Country of Origin | Status                         | Approval Type | Action             | View / Edit |  |  |
| 1         N         Y         N         INV-IMP-         1           B18-06-         2019-         0000000041         1 | 0305.49.0000               | 100.000000                          | 14.37 1,436.95           | 1,436.95         | AUSTRALIA         | Assessed<br>Items<br>Completed |               | Add<br>New<br>Item | đ           |  |  |
| <b></b>                                                                                                    | « < P                      | Page 1 Of <b>1</b> Total <b>1</b> I | Item(s) > >              |                  |                   |                                | It            | ems per            | ist 5 🔻     |  |  |
|                                                                                                    | Save Refer To Verification | on Supervisor Create / I            | Reopen Inspection Recald | ulate Duty       | For Contravention | Back                           |               |                    |             |  |  |

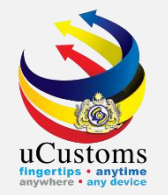

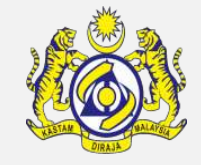

**Duty Details** section will appear at the top of **Assessment Items List**, now officer can click "**Assessment Completed**" button to proceed.

| DUTY D                   | DUTY DETAILS |    |     |      |                                        |              |              |              |                 |                  |                 |                   |                                |               |             |
|--------------------------|--------------|----|-----|------|----------------------------------------|--------------|--------------|--------------|-----------------|------------------|-----------------|-------------------|--------------------------------|---------------|-------------|
| Total Duty RM 177.47     |              |    |     |      |                                        | 177.47       |              |              |                 |                  |                 |                   |                                |               |             |
| Total Exempted Amount RM |              |    |     |      | RM                                     | 0.00         | 0            |              |                 |                  |                 |                   |                                |               |             |
| Total Payable RM 177.47  |              |    |     |      |                                        | 177.47       |              |              |                 |                  |                 |                   |                                |               |             |
| Total Su                 | rety         |    |     |      | RM                                     | 0.00         |              |              |                 |                  |                 |                   |                                |               |             |
| a ASSE                   | SSMENT       | TT | EMS | 5 LI | ST                                     |              |              |              |                 |                  |                 |                   |                                |               |             |
|                          | No.          | E  | P   | F    | Invoice No.                            | Item Sr. No. | Item HS Code | Quantity     | Unit Value (RM) | Declared Value   | Assessed Values | Country of Origin | Status                         | Approval Type | View / Edit |
|                          | 1            | N  | Y   | N    | INV-IMP-B18-<br>06-2019-<br>0000000041 | 1            | 0305.49.0000 | 100.000000   | 14.37           | 1,436.95         | 1,436.95        | AUSTRALIA         | Assessed<br>Items<br>Completed |               | ľ           |
|                          | <pre></pre>  |    |     |      |                                        |              |              |              |                 |                  |                 |                   |                                |               |             |
|                          |              |    |     |      |                                        |              |              | Recal Assess | ment completed  | Print preview Ba | ack             |                   |                                |               |             |

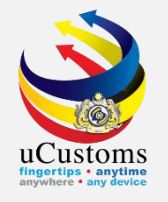

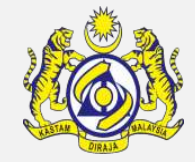

### Status of Assessment Request List now changed to Assessment Completed.

Trader now need to accept the assessment in order to changed to status to Assessment Accepted.

| ASSESS | ASSESSMENT REQUEST LIST        |                         |                 |                                |                  |                 |                         |             |  |  |  |  |  |
|--------|--------------------------------|-------------------------|-----------------|--------------------------------|------------------|-----------------|-------------------------|-------------|--|--|--|--|--|
| No.    | Declaration No.                | Assessment Request Date | Assigned Date 🗸 | Assessment Request No.         | Assessment Group | Assessment From | Status                  | View / Edit |  |  |  |  |  |
| 1      | DEC-IMP-B18-06-2019-<br>000037 | 20-06-2019              | 20-06-2019      | AMS-REQ-B18-06-2019-<br>000020 | HIGH PRIORITY    | CBRA            | Assessment<br>Completed | đ           |  |  |  |  |  |
| 2      | DEC-IMP-B18-05-2019-<br>000033 | 24-05-2019              | 24-05-2019      | AMS-REQ-B18-05-2019-<br>000019 | HIGH PRIORITY    | CBRA            | Assessment<br>Accepted  | Ø           |  |  |  |  |  |
| 3      | DEC-IMP-B18-05-2019-<br>000008 | 24-05-2019              | 24-05-2019      | AMS-REQ-B18-05-2019-<br>000018 | HIGH PRIORITY    | CBRA            | Assessment<br>Accepted  | Ø           |  |  |  |  |  |

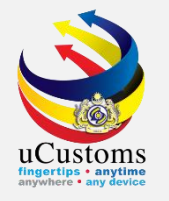

# Completed Assessment Request

Trader

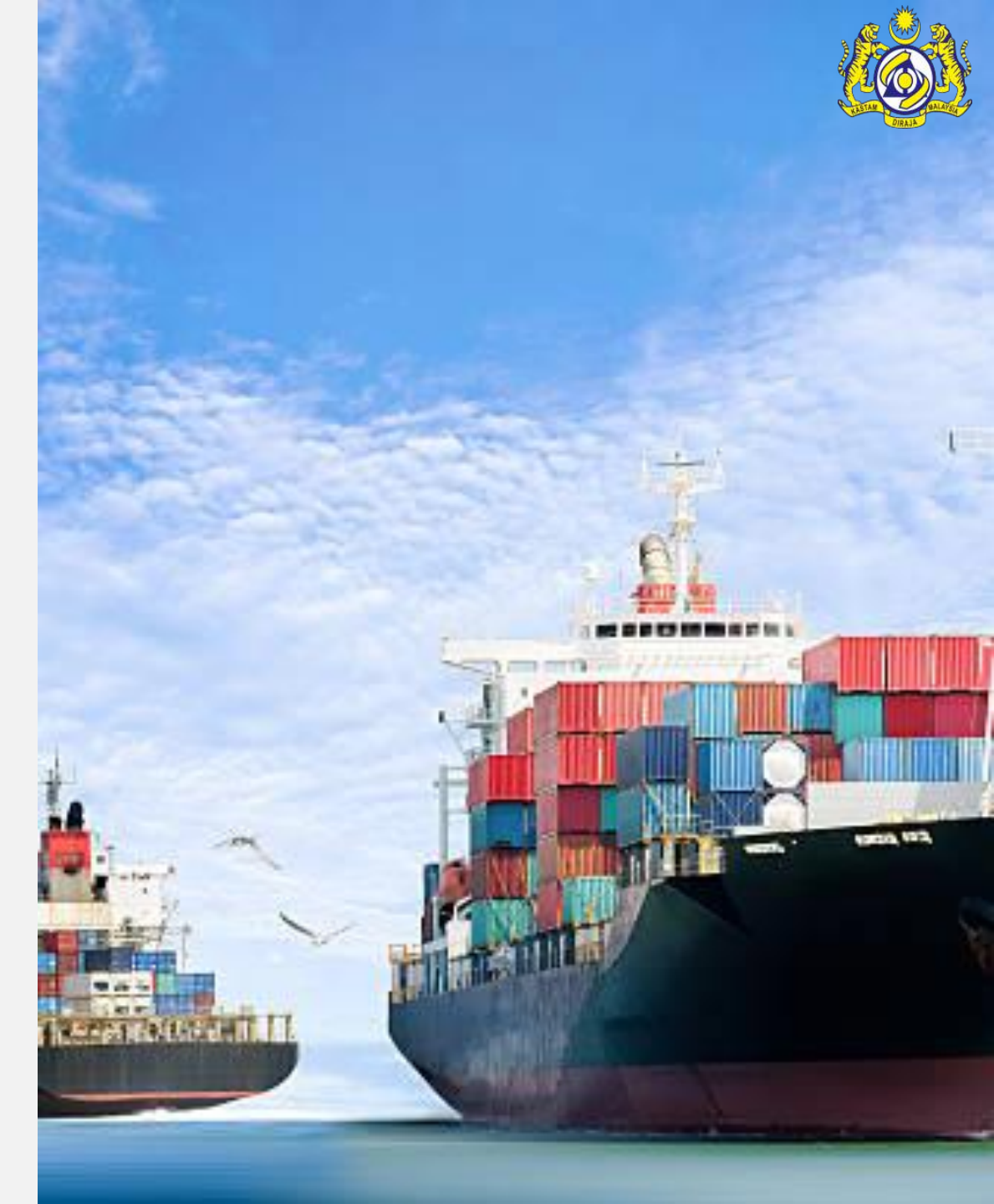

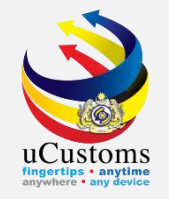

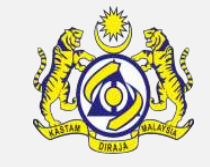

## Login as **Trader**. Go to inbox "**Completed Assessment Request**" by clicking at the numbers appears.

|                      | UCUST<br>Royal Malaysian | COMS<br>Customs Depart | tment                         |                            | Login Id : trader6@<br>User Profile : Trade                      | mailhex.com<br>er (Importer/Exporter)         |  |
|----------------------|--------------------------|------------------------|-------------------------------|----------------------------|------------------------------------------------------------------|-----------------------------------------------|--|
| • 🗹 🔹 XML UPLOAD     | » LICENSE RMCD           | » PERMIT/QUOTA         | » ADMIN »                     | TRADE FACILITATION » RESOU | RCE PLANNING » REGISTRATI                                        | ON » LEGAL AFFAII < 📏                         |  |
| NOTIFICATION MODULES | list 📿 🔎                 | ■ INBOX NOTIFI         | ICATIONS                      |                            |                                                                  | ۲                                             |  |
| Assessments          | +                        |                        |                               |                            |                                                                  |                                               |  |
| Cargo                | +                        | Assessme               | ent Request                   | Inspection Request Created | BL/AWB/WB Submitted                                              | Declarations Created On                       |  |
| Declarations         | Declarations +           |                        |                               | 2                          | with Security Code<br><b>3</b>                                   | Behalf Of You<br>1                            |  |
| Inspections          | +                        |                        |                               |                            |                                                                  |                                               |  |
| Registration         | +                        |                        |                               |                            |                                                                  |                                               |  |
| Resource Planning    | +                        | Completed<br>Req       | d Assessment<br>Juest(s)<br>1 | Approved Appointments<br>2 | Acknowledged New<br>Business Association<br>Requests<br><b>1</b> | Permit Required<br>Assessment Request(s)<br>O |  |
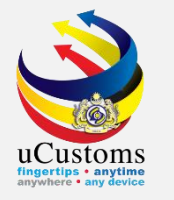

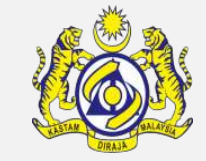

## Click on the **Reference link** of the Assessment Request.

| From                                       | Subject                                                                                           | Received Date          |  | Reference                          |  |  |  |  |  |
|--------------------------------------------|---------------------------------------------------------------------------------------------------|------------------------|--|------------------------------------|--|--|--|--|--|
| RMCD - H22-Customs<br>Div: NCC - All Units | Assessment Request for this Declaration Number :DEC-<br>IMP-B18-06-2019-000037 has been Completed | 20-06-2019<br>13:35:02 |  | AMS-REQ-B18-<br>06-2019-<br>000020 |  |  |  |  |  |

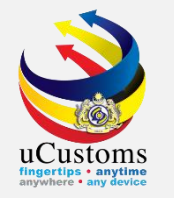

# **ASSESSMENT REQUEST DETAILS** status now appear as **ASSESSMENT COMPLETED**. Click "Accept" button to accept the assessment.

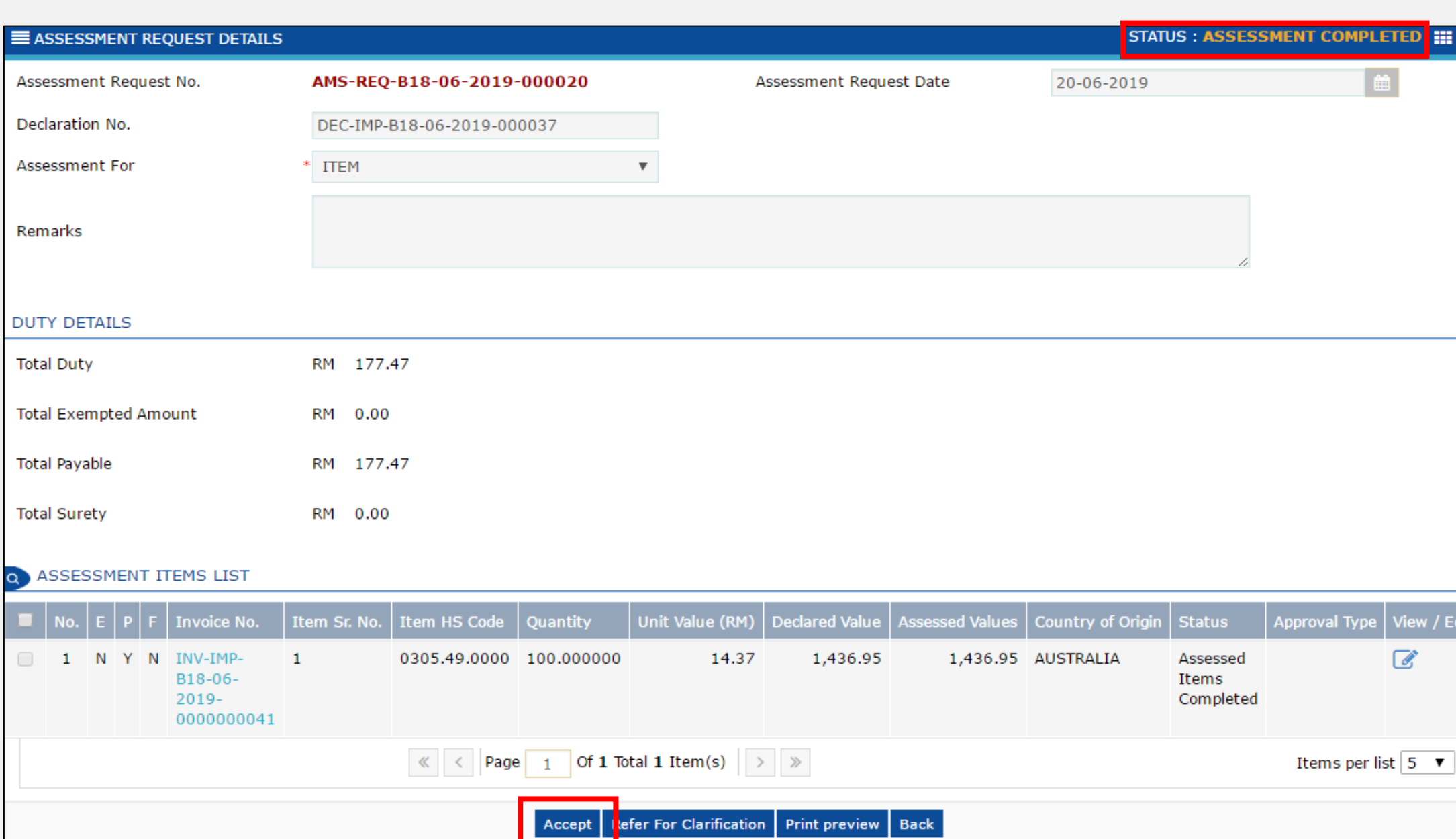

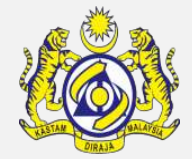

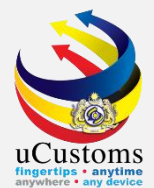

## Status now changed to **ASSESSMENT ACCEPTED**.

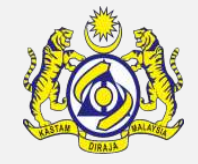

| SSESSMENT REQUEST DETAILS                          |                           |             |                |                 |                 |               | STATUS : ASSES                 | SSMENT ACCEP  | PTED III |
|----------------------------------------------------|---------------------------|-------------|----------------|-----------------|-----------------|---------------|--------------------------------|---------------|----------|
| Assessment Request No.                             | AMS-REQ-B18-06-2019       | -000020     | A              | ssessment Reque | est Date        | 20-06-201     | 9                              | <u>í</u>      | 1        |
| Declaration No.                                    | DEC-IMP-B18-06-2019-00    | 00037       |                |                 |                 |               |                                |               |          |
| Assessment For                                     | * ITEM                    |             |                |                 |                 |               |                                |               |          |
| Remarks                                            |                           |             |                |                 |                 |               | 11                             |               |          |
| DUTY DETAILS                                       |                           |             |                |                 |                 |               |                                |               |          |
| Total Duty                                         | RM 177.47                 |             |                |                 |                 |               |                                |               |          |
| Total Exempted Amount                              | RM 0.00                   |             |                |                 |                 |               |                                |               |          |
| Total Payable                                      | RM 177.47                 |             |                |                 |                 |               |                                |               |          |
| Total Surety                                       | RM 0.00                   |             |                |                 |                 |               |                                |               |          |
| ASSESSMENT ITEMS LIST                              |                           |             |                |                 |                 |               |                                |               |          |
| No. E P F Invoice No.                              | Item Sr. No. Item HS Code | Quantity Un | nit Value (RM) | Declared Value  | Assessed Values | Country of Or | igin Status                    | Approval Type | View / E |
| I N Y N INV-IMP-<br>B18-06-<br>2019-<br>0000000041 | 1 0305.49.0000            | 100.000000  | 14.37          | 1,436.95        | 1,436.95        | AUSTRALIA     | Assessed<br>Items<br>Completed |               | ľ        |

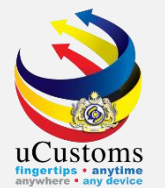

Login as **Verification Officer**. Go to inbox "**Accepted Assessment Request**" by clicking at the numbers appears.

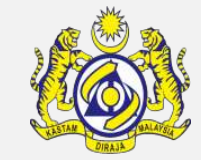

|              | Malaysian | Lo <u>c</u><br>Cus<br>Use         | Login Id : myacr016@customs.gov.my<br><u>Customs Station : B18 - PELABUHAN BARAT, SELANGOR</u>  <br>User Profile : Verification Officer |                                    |                                            |  |
|--------------|-----------|-----------------------------------|----------------------------------------------------------------------------------------------------|------------------------------------|--------------------------------------------|--|
|              | * REVENUE |                                   |                                                                                                    |                                    |                                            |  |
|              | +         |                                   |                                                                                                    |                                    | _                                          |  |
|              |           |                                   |                                                                                                    |                                    |                                            |  |
| Declarations | •         | Assigned Assessment<br>Request(s) | Cancellation Request<br>Acknowledged                                                                                                    | Accepted Assessment<br>Request (s) | Updated Permit<br>Information in Assessmer |  |
|              |           | 0                                 | 0                                                                                                    | 3                                  | Request(s)                                 |  |
|              |           |                                   |                                                                                                    |                                    |                                            |  |
|              |           |                                   |                                                                                                    |                                    |                                            |  |

#### Click on the **Reference link** of the Assessment Request.

| From                      | Subject                                                                                           | Received Date          |  | Reference                          |  |  |  |  |  |
|---------------------------|---------------------------------------------------------------------------------------------------|------------------------|--|------------------------------------|--|--|--|--|--|
| TRADE WHEEL SDN.BHD.      | Assessment Request for this Declaration Number : DEC-<br>IMP-B18-06-2019-000037 has Been Accepted | 20-06-2019<br>13:40:25 |  | AMS-REQ-B18-<br>06-2019-<br>000020 |  |  |  |  |  |
| TANJUNG TRADERS SDN. BHD. | Assessment Request for this Declaration Number : DEC-<br>IMP-B18-05-2019-000033 has Been Accepted | 24-05-2019<br>13:15:42 |  | AMS-REQ-B18-<br>05-2019-<br>000019 |  |  |  |  |  |

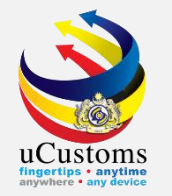

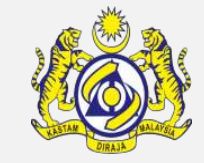

## **ASSESSMENT REQUEST LIST** now appear with **Assessment Accepted** status.

| ASSESSMENT REQUEST LIST |                                |                         |                 |                                |                  |                 |                        |             |  |
|-------------------------|--------------------------------|-------------------------|-----------------|--------------------------------|------------------|-----------------|------------------------|-------------|--|
| No.                     | Declaration No.                | Assessment Request Date | Assigned Date 🗸 | Assessment Request No.         | Assessment Group | Assessment From | Status                 | View / Edit |  |
| 1                       | DEC-IMP-B18-06-<br>2019-000037 | 20-06-2019              | 20-06-2019      | AMS-REQ-B18-06-2019-<br>000020 | HIGH PRIORITY    | CBRA            | Assessment<br>Accepted | đ           |  |
| 2                       | DEC-IMP-B18-05-<br>2019-000033 | 24-05-2019              | 24-05-2019      | AMS-REQ-B18-05-2019-<br>000019 | HIGH PRIORITY    | CBRA            | Assessment<br>Accepted | Ø           |  |

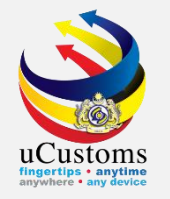

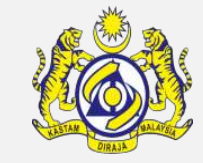

Now trader can proceed with payment to release the goods, since Inspection and Assessment has been completed.

| E DECLARATION STATUS                                                                    |                      |                       |                         |                                  |                                     |  |  |  |  |
|-----------------------------------------------------------------------------------------|----------------------|-----------------------|-------------------------|----------------------------------|-------------------------------------|--|--|--|--|
| Declaration Number                                                                      | DEC-IMP-B18-06-2019- | 000037                | Time elapsed            | since Declaration was<br>created | 0 Days 1 Hours 59 Minutes 1 seconds |  |  |  |  |
| Temp. Declaration No.                                                                   | DEC-TMP-B18-06-2019- | 000066                |                         | Status                           | Approved                            |  |  |  |  |
|                                                                                         |                      |                       |                         |                                  |                                     |  |  |  |  |
| Document Review                                                                         | Created              | Submitted             | Approved                | Returned for<br>Correction       | Requested for More Documents        |  |  |  |  |
| Inspection                                                                              | Created              | Assigned to Inspector | Report Created          | Completed                        | Re-Opened                           |  |  |  |  |
| Assessment                                                                              | Assessment Required  | Open for Assessment   | Assessment<br>Completed | Referred for<br>Clarification    | Declaration - Confiscated           |  |  |  |  |
| Payment                                                                                 | Created              | Collected             |                         | •                                |                                     |  |  |  |  |
| Goods Release                                                                           | Partially Released   | Fully Released        |                         |                                  |                                     |  |  |  |  |
| Compound                                                                                | Approved             | Compound Offered      | Compound Served         | Bill Issued                      | Compound Closed                     |  |  |  |  |
| Mustard colored boxes indicate the current status of respective<br>declaration process. |                      |                       |                         |                                  |                                     |  |  |  |  |

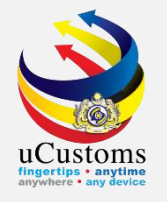

## THANK YOU

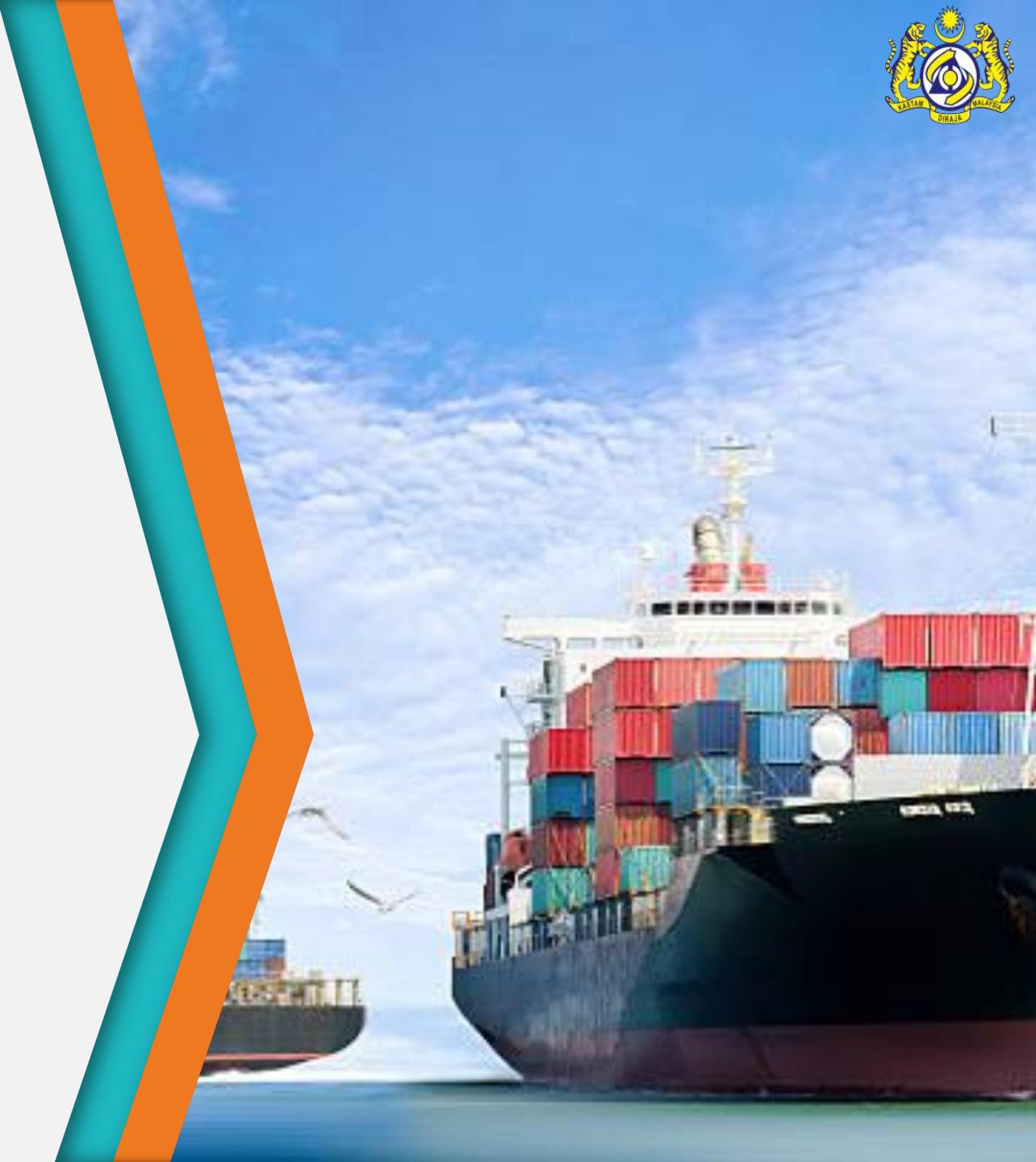